**Drug Enforcement Administration** 

# **Controlled Substance Ordering System**

Subscriber Manual

Version 3.0 February 7, 2025

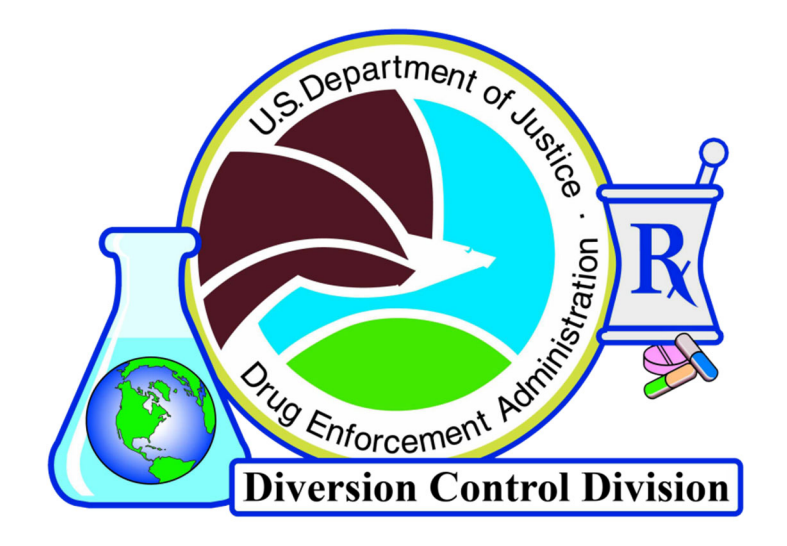

# **Table of Contents**

| 1.0 | CSOS    | Overview                                                     | 1  |
|-----|---------|--------------------------------------------------------------|----|
|     | 1.1     | CSOS Certificates                                            | 1  |
|     | 1.2     | CSOS Subscriber Roles                                        | 2  |
|     | 1.3     | Basic Overview                                               | 3  |
| 2.0 | CSOS I  | Enrollment                                                   | 4  |
|     | 2.1     | Creating an Account                                          | 5  |
|     | 2.2     | Helpful Links                                                |    |
|     | 2.3     | Initial Login                                                |    |
|     | 2.4     | The Dashboard                                                |    |
|     | 2.5     | Create an Enrollment Request                                 |    |
|     |         | 2.5.1 RA Process                                             |    |
|     |         | 2.5.2 Certificate Issuance                                   |    |
| 3.0 | Certifi | cate Retrieval                                               | 20 |
|     | 3.1     | Subscriber Certificate Retrieval Instructions                | 21 |
|     |         | 3.1.1 Policy Agreement                                       | 21 |
|     |         | 3.1.2 Trust Setup                                            |    |
|     |         | 3.1.3 Website Login                                          |    |
|     |         | 3.1.4 DEA E-Commerce CA Certificate                          | 25 |
|     | 3.2     | Certificate Denial                                           |    |
| 4.0 | Other   | Website Actions                                              |    |
|     | 4.1     | My Information Tab                                           |    |
|     |         | 4.1.1 Current DEA Registrations                              |    |
|     |         | 4.1.2 Renew                                                  |    |
|     |         | 4.1.3 Revoke                                                 |    |
|     |         | 4.1.4 Validation Troubleshooting                             |    |
|     | 4.2     | Registrants and Coordinators Tab                             |    |
|     |         | 4.2.1 Member Approvals                                       |    |
|     |         | 4.2.2 Member Revocations                                     |    |
|     |         | 4.2.3 Status of Requests                                     |    |
|     |         | 4.2.4 Password Reset                                         |    |
| 5.0 | Certifi | cate Management                                              |    |
|     | 5.1     | Certificate Renewal                                          |    |
|     | 5.2     | Certificate Revocation                                       |    |
|     |         | 5.2.1 Revocation Reasons                                     |    |
|     |         | 5.2.2 Procedure for Revocation Requests                      | 50 |
|     | 5.3     | Certificate Information                                      | 51 |
|     |         | 5.3.1 View/Open the certificate                              | 51 |
|     |         | 5.3.2 DEA Certificate Version Number Information             | 51 |
|     |         | 5.3.3 DEA Registrant Name                                    | 53 |
|     |         | 5.3.4 DEA Schedules                                          | 54 |
|     |         | 5.3.5 Convert a Hexadecimal to Binary                        | 55 |
|     |         | 5.3.6 DEA Business Activity                                  | 57 |
|     |         | 5.3.7 DEA Postal Address                                     | 59 |
|     |         | 5.3.8 DEA Registration Number                                | 60 |
| 6.0 | Certifi | cate Security                                                | 62 |
|     | 6.1     | Private keys must be kept private.                           | 62 |
|     | 6.2     | Secure access to the private key                             | 62 |
|     | 6.3     | Enable the Workstation/PC Inactivity Timeout for 10 minutes. | 63 |
|     | 6.4     | Anti-Virus/Spyware Software                                  | 63 |

|     | 6.5    | Backing-up or Escrowing the Private Key              | 63 |
|-----|--------|------------------------------------------------------|----|
|     | 6.6    | Method of Deactivating Private Key                   | 63 |
|     | 6.7    | CSOS Application and Auditing Information            | 63 |
| 7.0 | CSOS S | Software Application Audit Requirements              | 64 |
| 8.0 | Conta  | ct Information                                       | 65 |
|     | 8.1    | Support Center Contact Information                   | 65 |
| A.0 | Glossa | ۱۳y                                                  | 66 |
| B.0 | Acron  | yms                                                  | 67 |
| C.0 | Regist | rant Attestation                                     | 68 |
| D.0 | Regist | rant Agreement                                       | 69 |
|     | D.1    | Organization Contact for CSOS Registration Authority | 69 |
|     | D.2    | Distribution of Authorization Codes                  | 69 |
|     | D.3    | Certificate Revocation                               | 69 |
| E.0 | Subsci | riber Agreement                                      | 70 |
|     | E.1    | Terms of Agreement                                   | 70 |
|     |        | E.1.1 Representations                                | 70 |
|     | E.2    | Subscriber Enrollment Procedures                     | 70 |
|     | E.3    | Identification Information Attestation               | 70 |
|     | E.4    | Obligations                                          | 71 |
|     |        | E.4.1 Certificate Review                             | 71 |
|     |        | E.4.2 Certificate Protection                         | 71 |
|     | E.5    | Acceptable Use                                       | 71 |
|     | E.6    | Subscriber Account Management                        | 71 |
|     | E.7    | Certificate Expiration                               | 71 |
|     | E.8    | Terms of Agreement                                   | 71 |
|     |        | E.8.1 General                                        | 71 |
|     |        | E.8.2 Availability                                   | 72 |
|     |        | E.8.3 Requests                                       | 72 |
|     |        | E.8.4 Dispute Resolution and Governing Law           | 72 |
|     |        | E.8.5 Extraordinary Events                           | 72 |
|     |        | E.8.6 Privacy Notification                           | 72 |
|     |        | E.8.7 Additional Resources                           | 72 |

# 1.0 CSOS Overview

The Drug Enforcement Administration (DEA) Controlled Substance Ordering System (CSOS) allows for secure electronic transmission of controlled substance orders without the supporting paper Form 222. The adoption of CSOS standards is the only allowance for electronically signing and transmitting orders for Schedule I (CI) and II (CII) controlled substances.

Each individual requesting the ability to sign electronic orders for controlled substances must enroll with DEA. This Subscriber Manual documents enrollment with DEA in the CSOS program as well as assistance with certificate acquisition and management. Once a CSOS subscriber has enrolled with DEA and obtained his/her digital certificate(s), he/she may place electronic orders of controlled substances from participating suppliers/wholesalers using CSOS approved ordering software.

# 1.1 CSOS Certificates

CSOS Signing Certificates contain unique information identifying and linking an individual registrant with a DEA registration. Signing Certificates authorize registrants to sign orders for any controlled substances for which they have registered with the DEA.

Each individual requesting the ability to sign electronic CI and CII controlled substance orders must obtain his/her own CSOS Signing Certificate. **Each Signing Certificate is specific to one DEA Registration number for one individual.** 

Multiple Signing Certificates must be requested for applicants requiring the ability to sign electronic CI and CII controlled substance orders for multiple DEA Registration numbers.

# **1.2 CSOS Subscriber Roles**

This Subscriber Manual contains enrollment instructions in Sections 2 and 3, specific to each subscriber role.

| CSOS Role      | First Registrant                                                                                                    | Registrant                                                                                                    | Admin Coordinator                                                                                                    | Coordinator                                                                                                    | Power of<br>Attorney                                                                                                    |
|----------------|----------------------------------------------------------------------------------------------------|----------------------------------------------------------------------------------------------------|----------------------------------------------------------------------------------------------------|----------------------------------------------------------------------------------------------------|----------------------------------------------------------------------------------------------------|
| Description:   | The First Registrant<br>is the primary<br>individual who<br>signed the most<br>recent DEA<br>registration<br>application or<br>renewal application,<br>or a person<br>authorized to sign a<br>registration<br>application<br>(must be the first<br>requested role) | A DEA Registrant is<br>the individual who<br>signed the most recent<br>DEA registration<br>application or renewal<br>application, or a<br>person authorized to<br>sign a registration<br>application | Individual designated to<br>serve as the DEA<br>Registrant's CSOS<br>coordinator and point<br>of contact regarding<br>issuance of, revocation<br>of, and changes to<br>digital certificates.<br>The Admin Coordinator<br>does not receive CSOS<br>certificates. | Individual designated<br>to serve as the DEA<br>Registrant's CSOS<br>coordinator and point<br>of contact regarding<br>issuance of, revocation<br>of, and changes to<br>digital certificates<br>issued under the<br>Registrant's<br>registration | A DEA Registrant<br>may grant<br>another<br>individual the<br>power of<br>attorney to sign<br>controlled<br>substance orders<br>on the<br>Registrant's<br>behalf |
| Required role? | Yes                                                                                                    | No                                                                                                    | No                                                                                                    | Yes                                                                                                    | No                                                                                                    |
| Authorized by: | DEA Registration<br>Authority (RA) Team.<br>Please see section<br>2.5.1.                                                                                                    | First Registrant for the<br>requested DEA<br>Registration<br>number(s)                                                                                                    | First Registrant for the<br>requested DEA<br>Registration number(s)                                                                                                    | Registrant or<br>Coordinator for the<br>requested DEA<br>Registration number(s)                                                                                                    | Registrant for<br>the requested<br>DEA Registration<br>number(s)                                                                                                 |

## **1.3 Basic Overview**

Below is a high-level diagram, giving a basic overview of the process:

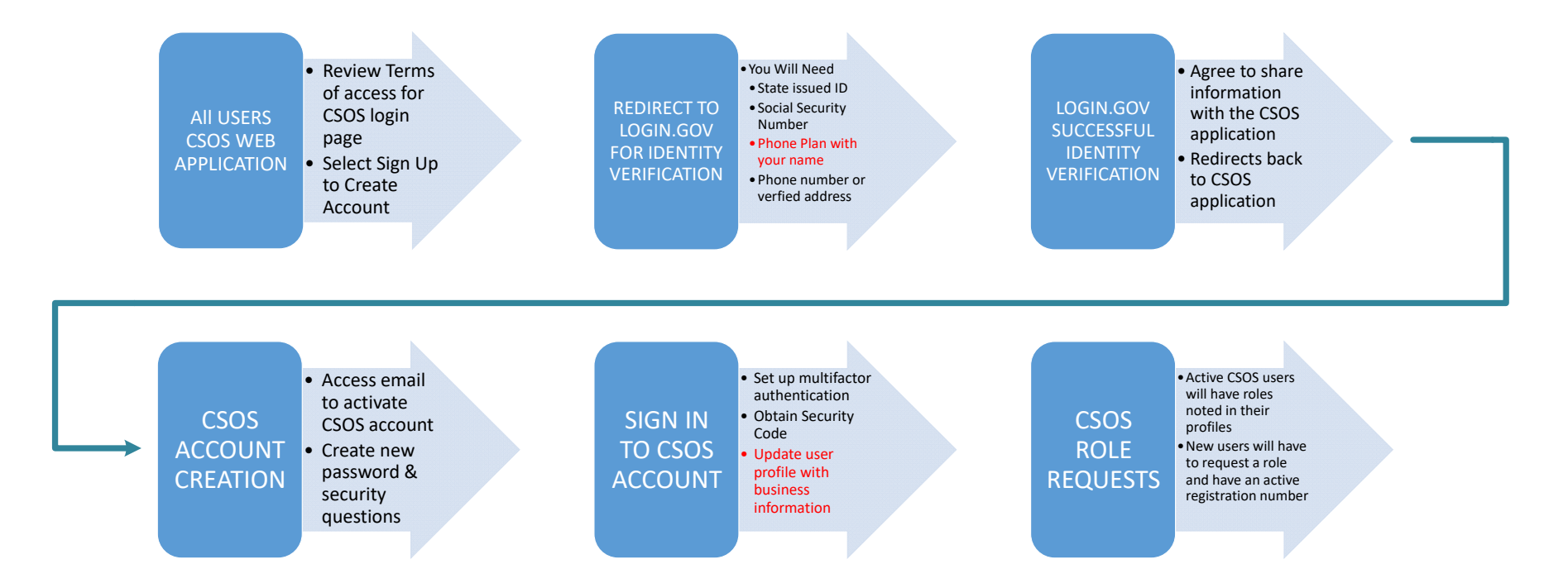

# 2.0 CSOS Enrollment

All users, regardless of whether the applicant currently holds a CSOS certificate, must create an account in the Controlled Substance Ordering System (CSOS) the first time the site is accessed.

This section provides high level activities that describe the Registrant enrollment Request process is designed to walk you (the registrant) through creating your first enrollment request. This includes:

- Creating Login.gov and CSOS accounts
- Logging into CSOS for the first time
- A brief overview of the Dashboard
- Requesting your First Registrant enrollment request
- A brief overview of the RA and CA approval processes

# Note that all applicants will be redirected to Login.gov when logging into the CSOS Web Application for the first time.

| $igodot$ $ ightarrow$ $m{C}$ ( $\mbox{ a csos-gateway-dev.exor-dev.com}$                                                                                                    | Q ★ 🍕 🔂 😸 Incognito 🚦                                                                                                    |
|----------------------------------------------------------------------------------------------------|----------------------------------------------------------------------------------------------------|
| 🗖 Acuity-dev-755436 💿 API Security   Okta 🧿 Capturing A Fiddler 🃢 Create a public/priv 💿 Create an authoriza 🚳 Create and sign the                                                                                                    | 🌸 csos app 🌑 dea-externallogin t 🥌 Empower Retirement 🔞 https://www.jsonwe »                                                      |
| Diversion Control Division Control Education Controlled Substances Ordering                                                                                                    | System (CSOS)                                                                                                    |
| Login FAQs                                                                                                    |                                                                                                    |
| Welcome to CSOS Login                                                                                                    | ۵                                                                                                    |
| WARNING<br>You are accessing a U.S. Government information system, which includes:                                                                                                    | Login<br>Instructions: Select a login method to continue                                                                          |
| 1. this computer<br>2. this computer network<br>3. all computers connected to this network                                                                                                    | SIGN IN                                                                                                    |
| 4. all devices and storage media attached to this network or to a computer on this network                                                                                                    | SIGN UP                                                                                                    |
| This information system is provided for U.S. Government-authorized use only.                                                                                                    | Having trouble logging in? Contact CSOS Service Desk at (800) 111-8729 or<br>CSOS TECHNOLOGY SERVICE DESK/addi gov for assistance |
| Unauthorized or improper use or access of this system may result in disciplinary action, as well as civil and criminal penalties.                                                                                                    | obo, realificea location constante.                                                                                               |
| By using this information system, you understand and consent to the following:                                                                                                    |                                                                                                    |
| You have no reasonable expectation of privacy when you use this information system; this includes any communications or data transiting, stored on, originated from or<br>directed to this information system. At any time, and for any lawful government purpose, the government may monitor, intercept, search and seize any communication or<br>data transiting, stored on, originated from or directed to or from this information system.<br>The government may disclose or use any communications or data transiting, stored on, originated from or directed to or from this information system.<br>You are NOT authorized to process classified information on this information system.                                                                                                    |                                                                                                    |
| NOTICE                                                                                                    |                                                                                                    |
| This system contains trade secrets and commercial and financial information relating to the confidential business of privite parties. The Trade Secrets Act, (18 U.S.C.<br>1905), provides penaltise for disclosure of such information. Customs employees who violate this cat and make wongful disclosures of confidential commercial<br>information may be subject to a personal fine of up to \$250,000, imprisonment for not more than one year, or both, and shall be renoved from employment. An improper<br>disclosure of personal information contained in this system would constitute a violation of The Privacy Act (5 U.S.C. 552a). Violators could be subject to a fine of not more<br>than \$3,000 per record and removal from employment. Information contained in this system is subject to the Strd party rule and may not be disclosed to other government<br>agencies without the express permission of the agency supplying the original information. |                                                                                                    |

Figure 1: CSOS Home screen

From this screen, several actions are possible:

- Sign up for a new CSOS account
- Login to an existing CSOS account
- View the CSOS Frequently Asked Questions (FAQ) page

#### *By using the CSOS Web Application, you must explicitly agree to the following:*

- Registrant attestation (see Appendix C)
- Registrant Agreement (see Appendix D)
- Subscriber Agreement (see Appendix E)

The above documents will be downloaded when creating any enrollment request.

## 2.1 Creating an Account

1. Click the **Sign Up** button to begin the account creation process. This is the found on the right side of the Home screen.

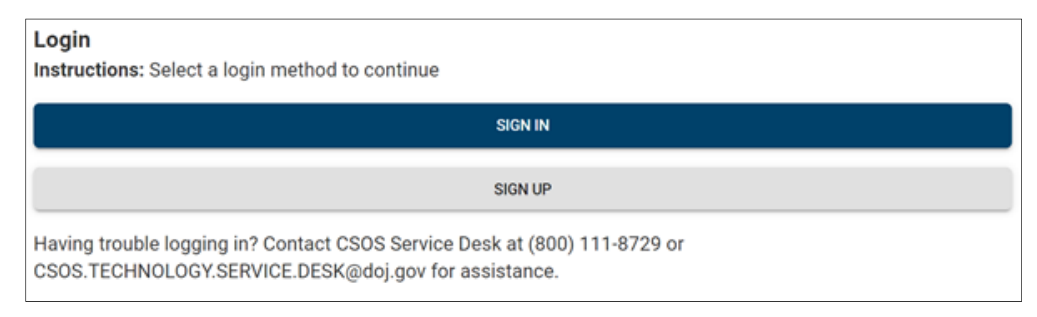

Figure 2: CSOS Sign In/Sign Up Buttons

2. CSOS will display log in instructions. Once you have read them, click the **Sign Up** button to continue.

| SIGN UP |
|---------|
|         |

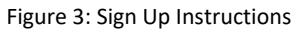

3. You will be directed to Login.gov where you will be asked to sign in or Create an account.

Note that if there are any problems creating an account in Login.gov, then Login.gov must be contacted for additional support.

| Email | address                     |
|-------|-----------------------------|
|       |                             |
| Passv | vord                        |
|       |                             |
| 🗖 Sh  | ow password                 |
|       | Sign in                     |
|       | Sign in                     |
|       | First time using Login.gov? |
|       | Create an account           |
|       |                             |
|       |                             |

Figure 4: Login.gov Sign In

At this point you must create a Login.gov account. Should you need additional assistance during this process, please refer to the Login.gov Help center at https://login.gov/help.

4. Once Login.gov has been able to verify your identity you will be directed back to the CSOS. web application. Click the **OK** button to continue. An email will be sent to the email address you registered previously.

You will receive an email similar to the following, confirming that your identity has been verified.

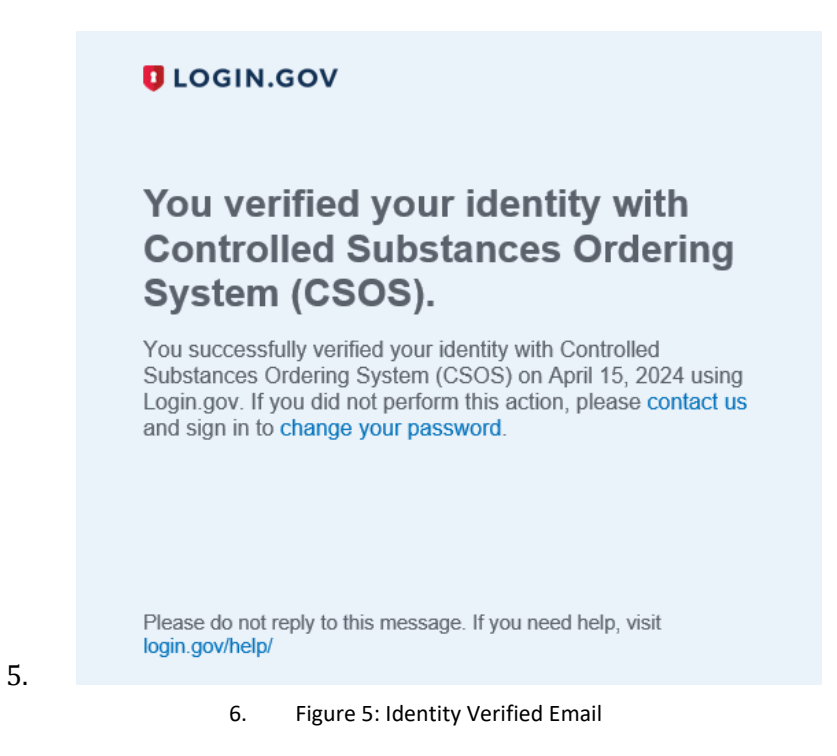

#### 7. Click the **OK** button to continue.

| CSOS                                                                                   |    |
|----------------------------------------------------------------------------------------|----|
| We have created your account for CSOS 2.0. Please access email to reset your password. |    |
|                                                                                        | ок |
|                                                                                        |    |

Figure 6: CSOS Account Created

#### 8. Click the **Activate Drug Enforcement Administration Account** button to continue.

Note that the button and link in the email will expire after 7 days. You will need to contact the Helpdesk if the button and link has expired.

| Welcome to Drug Enforcement Administration!                                                                                                    |  |  |  |  |
|----------------------------------------------------------------------------------------------------|--|--|--|--|
| $\bigcirc Okta < noreply@okta.com> \\ To Csos User \\ \bigcirc \bigcirc \bigcirc \bigcirc \bigcirc \bigcirc \bigcirc \bigcirc \bigcirc \bigcirc \bigcirc \bigcirc \bigcirc \bigcirc \bigcirc \bigcirc \bigcirc \bigcirc $ |  |  |  |  |
| Welcome to Drug Enforcement Administration!                                                                                                    |  |  |  |  |
| Hi csos,                                                                                                    |  |  |  |  |
| Drug Enforcement Administration has created an account for you.<br>Click the following link to activate your Drug Enforcement Administration account:                                                                     |  |  |  |  |
| Activate Drug Enforcement Administration Account                                                                                                    |  |  |  |  |
| This link expires in 7 days.                                                                                                    |  |  |  |  |
| Your username is <u>csos.user50@exorsolutions.com</u><br>Your organization's sign-in page is https://dea-externallogin-<br>prd.okta.com/app/UserHome                                                                      |  |  |  |  |
| If you experience difficulties accessing your account, you can send a help request to your system administrator using the link: https://We need the help desk URL to be add here                                          |  |  |  |  |
| This is an automatically generated message from Drug Enforcement Administration. Replies are not monitored or answered.                                                                                                   |  |  |  |  |
| Figure 7: Welcome Email                                                                                                    |  |  |  |  |

As this is the first time logging in, CSOS will require you to reset your password. An email will be sent to the email address you entered during your account creation. Your username is printed in the grey box in the email.

9. CSOS will require you to create a new password.

Note, this is not the same password that was created in Login.gov. You are now creating a new password specifically for CSOS.

10. Click the **Reset Password** button to continue.

|   | Create your dea-externallogin-prd account                                   |
|---|-----------------------------------------------------------------------------|
|   | create your dearesternanogrippid account                                    |
|   |                                                                             |
| _ |                                                                             |
| 2 | Enter new password                                                          |
|   |                                                                             |
|   |                                                                             |
|   | Password requirements:                                                      |
|   | At least 10 characters                                                      |
|   | A lowercase letter                                                          |
|   | An uppercase letter                                                         |
|   | A number                                                                    |
|   | No parts of your username                                                   |
|   | <ul> <li>Your password cannot be any of your last 10 password(s)</li> </ul> |
|   | Repeat new password                                                         |
|   |                                                                             |
|   |                                                                             |

Figure 8: Password Reset

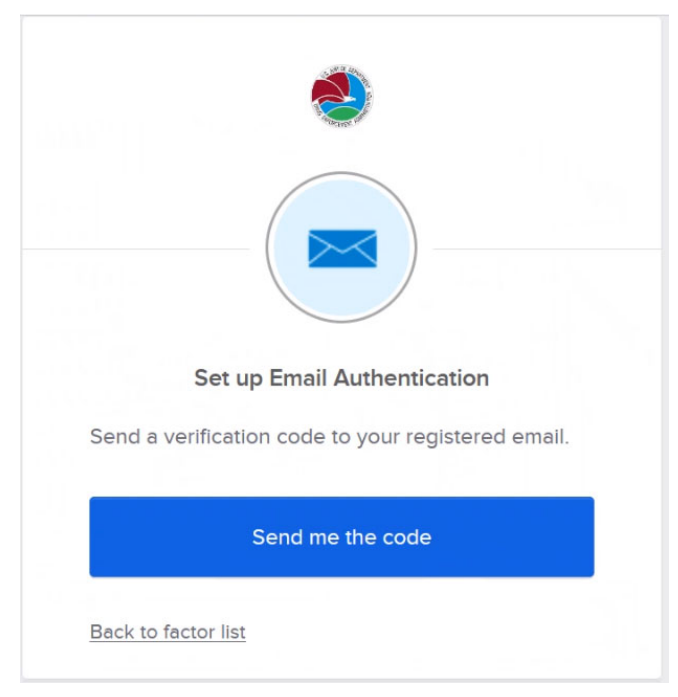

11. Click the **Send me the code** button to have CSOS send a text message to your email address.

Figure 9: Send Authentication Code

You will receive an email from CSOS with the subject line: "Action Required: Confirm your email address." The email will contain a verification code.

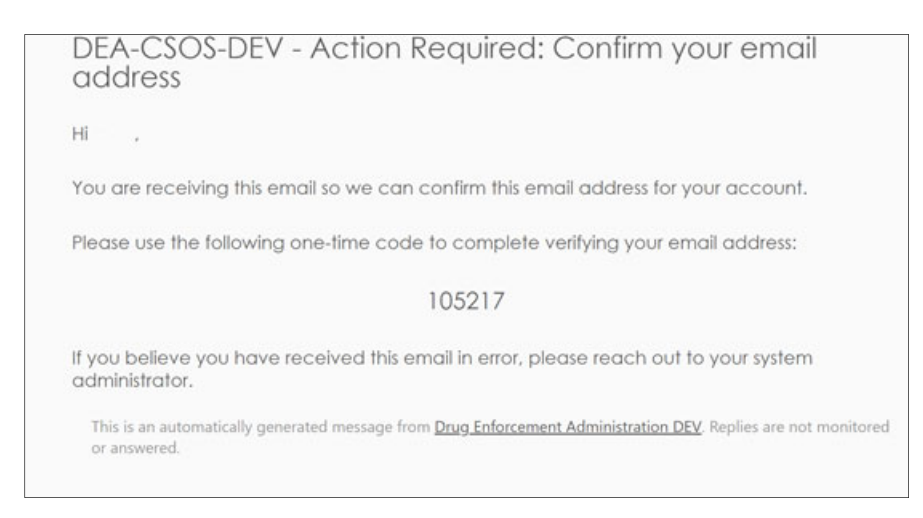

Figure 10: Verification Code Email

|            | Set up Email Authentication           |
|------------|---------------------------------------|
| A verifica | ition code was sent to                |
| c0@exc     | orsolutions.com. Check your email and |
| enter the  | code below.                           |
| Verificati | on code                               |
|            | Verify                                |

39. Enter the verification code you received in the email

Figure 11: Enter Verification Code

After you reset your password, you will be prompted to set up MFA through Okta.

40. Select a form of MFA, and follow the onscreen prompts.

|                      | okta                                                                                                    |  |  |  |  |  |
|----------------------|----------------------------------------------------------------------------------------------------|--|--|--|--|--|
| S                    | et up multifactor authentication                                                                                    |  |  |  |  |  |
| Your com<br>add an a | pany requires multifactor authentication to<br>additional layer of security when signing in<br>to your Okta account |  |  |  |  |  |
| Ø                    | Okta Verify<br>Enter single-use code from the mobile<br>app.                                                        |  |  |  |  |  |
|                      | Setup                                                                                                    |  |  |  |  |  |
| *                    | Google Authenticator<br>Enter single-use code from the mobile<br>app.                                               |  |  |  |  |  |
|                      | Setup                                                                                                    |  |  |  |  |  |
|                      | Email Authentication<br>Enter a verification code sent to your<br>email.                                            |  |  |  |  |  |
|                      | Setup                                                                                                    |  |  |  |  |  |

Figure 12: MFA Selection

Okta will send an automated email (similar to one show below) confirming that MFA has been set up properly.

| MFA Facto        | or Enrolled                                                                                                    |
|------------------|----------------------------------------------------------------------------------------------------|
| O Okt            | a <noreply@test-account.dev></noreply@test-account.dev>                                                                                                    |
| If there are pr  | oblems with how this message is displayed, click here to view it in a web browser.                                                                          |
|                  |                                                                                                    |
|                  | okta                                                                                                    |
|                  | UKCU                                                                                                    |
|                  |                                                                                                    |
| HI .             |                                                                                                    |
|                  |                                                                                                    |
| A multi-         | factor authenticator has been enrolled for your account                                                                                                    |
|                  |                                                                                                    |
| Details          | s                                                                                                    |
|                  | -                                                                                                    |
|                  |                                                                                                    |
| Okta Ve          | rify<br>v June 18, 2024                                                                                                    |
| , about          | ,,,,,,,,,,,,,,,,,,,,,,,,,,,,,,,,,,,,,,,                                                                                                    |
| Perform          | ied by:                                                                                                    |
|                  |                                                                                                    |
| Don't r          | ecognize this activity?                                                                                                    |
|                  |                                                                                                    |
| Your ac          | count may have been compromised; we recommend reporting the                                                                                                 |
| suspicio         | ous activity to your organization.                                                                                                    |
|                  |                                                                                                    |
|                  | Report Suspicious Activity                                                                                                    |
|                  |                                                                                                    |
| The sec          | urity of your account is very important to us and we want to ensure                                                                                         |
| that you         | are updated when important actions are taken.                                                                                                    |
|                  |                                                                                                    |
| This me<br>Coord | essage was automatically generated by <u>Okta</u> on Tuesday, June 18, 2024, at 6:26:01 PM<br>inated Universal Time. Replies are not monitored or answered. |

Figure 13: MFA Confirmation

# 2.2 Helpful Links

At any time while signing in, you can click the **Need Help Signing In** link to bring you to the *Sign-in Help* page.

| Sign-In Help                                                                                                    | ← Back to Sign-In Pag                                              |
|----------------------------------------------------------------------------------------------------|--------------------------------------------------------------------|
| Okta is an on-demand service that allows you to easily sign in to all th uses through a single login.                                                                          | e applications your organization                                   |
| Once you sign in, your Okta home page displays all your applications i<br>application's corresponding icon and each application opens in a new<br>are automatically logged-in. | n one location. Simply, click the<br>browser window or tab and you |
| Table of Contents                                                                                                    |                                                                    |
| Frequently Asked Questions                                                                                                    |                                                                    |
| • What should I do if I forget my username or password?                                                                                                    |                                                                    |
|                                                                                                    |                                                                    |
| How Tos                                                                                                    |                                                                    |
| How Tos <ul> <li>Sign in to your Organization</li> </ul>                                                                                                    |                                                                    |

Figure 14: Sign-in Help

# 2.3 Initial Login

Login.gov will now return you to the CSOS Web Application, where you will proceed to log in for the first time. You must first create a user profile, entering your phone and address information, before progressing further.

1. Now that you have created a Login.gov account, click the **Sign In** button.

| Login<br>Instructions: Select a login method to continue                                                                          |
|----------------------------------------------------------------------------------------------------|
| SIGN IN                                                                                                    |
| SIGN UP                                                                                                    |
| Having trouble logging in? Contact CSOS Service Desk at (800) 111-8729 or<br>CSOS.TECHNOLOGY.SERVICE.DESK@doj.gov for assistance. |

Figure 15: Login

2. Follow the onscreen prompts to complete your initial login.

CSOS will require that you enter your business **Phone** and **Address** information.

3. Click the **Submit** button.

| Diversion Control Division<br>Drug Enforcement Administration | Controlled Substances Ordering System (CSOS) | 1           | (+ LOG OUT |
|---------------------------------------------------------------|----------------------------------------------|-------------|------------|
| My Information                                                |                                              |             |            |
| <b>±</b> (1999)                                               | CSOS Status: my status                       | COLLAPSE✓   |            |
| Email :                                                       |                                              |             |            |
| Phone*:                                                       |                                              |             |            |
| Business Mailing Address Address *:                           |                                              |             |            |
| Suite / Room / Floor :                                        |                                              |             |            |
| City * :                                                      | State *:                                     | ZIP Code *: |            |
| Note: Please make sure to enter your busin                    | ess mailing address.                         |             |            |
|                                                               |                                              | SUBMIT      |            |
|                                                               |                                              |             |            |
|                                                               |                                              |             |            |
|                                                               |                                              |             |            |
|                                                               |                                              |             |            |

#### Figure 16: My Information

Your profile will be updated.

CSOS Update User Profile user profile update success.

#### Figure 17: User Profile Updated

If you previously subscribed with a paper form, then your information will be imported over to your new CSOS account.

*If your information has not been migrated, contact the CSOS Helpdesk for further assistance.* 

## 2.4 The Dashboard

The **Dashboard** is the central interface from which you will create and track CSOS requests. It is divided into two primary sections:

- My Information
- My Team Members

| version Control Division<br>og Enforcement Administration | Controlled Substances Ordering System (CSOS)                                           |                                                    |           |      |              |        |                        |          |                 |
|-----------------------------------------------------------|----------------------------------------------------------------------------------------|----------------------------------------------------|-----------|------|--------------|--------|------------------------|----------|-----------------|
| / Information                                             |                                                                                        |                                                    |           |      |              |        |                        |          |                 |
|                                                           | CSOS Status: my status COLLAPSE V                                                      |                                                    |           |      |              |        |                        |          | COLLAPSEV       |
|                                                           | Subscriber Information<br>Account Id:<br>Email:<br>Phone:<br>Business Mailing Address: |                                                    |           |      |              |        |                        |          |                 |
|                                                           | Current DEA Registrations Status of Requests Create Request                            |                                                    |           |      |              |        |                        |          |                 |
|                                                           | Action                                                                                 | Request ID                                         | Туре      | Role | Updated Date | Status | Additional Information | Comments | Requestor Email |
|                                                           | COLLAPSEV                                                                              | COLLAPSE-> ENROLL Registrant Apr 26,2023 SUBMITTED |           |      |              |        |                        |          |                 |
|                                                           |                                                                                        | DEA Registrat                                      | ion Numbe | rs:  |              |        |                        |          |                 |

Figure 18: My Information Dashboard

## 2.5 Create an Enrollment Request

Note that this must be completed for first time subscribers. No other action may be taken until the **First Registrant** has enrolled into CSOS.

If you are a current CSOS subscriber, or have previous registered with CSOS using a paper application, click on the **Current DEA Registrations** tab to verify your available DEA registrations (see 4.1.1: Current DEA Registrations for more information).

Perform the following steps to create an Enrollment request:

| CSOS Certificates      | Status of Requests | Create Request |     |
|------------------------|--------------------|----------------|-----|
| Step 1 - Select        | t Request Type     |                |     |
| Reques                 | st Type * : Enroll | -              |     |
|                        | Role * :           |                | - 8 |
| Co                     | mments :           |                |     |
| * fields are required. |                    |                |     |

Figure 19: Create Registrant Enrollment Request

- 1. Select the **Create Request** tab.
- 2. Select **Enroll** from the *Request Type* menu.
- 3. Select **Registrant, Principal Coordinator, Alternate Coordinator, Power of Attorney, Admin Principal Coordinator, or Admin Alternative Coordinator** from the *Role* menu.
  - a. Note that selecting another role without a Registrant previously approved will return an error.
- 4. Indicate whether this registrant will fulfill the role of CSOS Principal Coordinator.
  - a. Note that the Power of Attorney role may not be a Principal Coordinator.
- 5. Add any addition comments relevant to the created request in the *Comments* field.

| Step 2 - Add DEA Registration N | lumber           |             |                    |
|---------------------------------|------------------|-------------|--------------------|
| DEA Number Selection Options    | ):               |             |                    |
|                                 | Add DEA Number 💿 | Import File | Select from List O |
| DEA Registration # *:           | <b>0</b> A50     |             |                    |

Figure 20: Enter DEA Numbers

- 6. Add one or more DEA numbers.
  - a. If you wish to manually add a DEA number, select the **Add DEA Number** radio button.

| DEA Registration # *: | 0 | ADD |
|-----------------------|---|-----|
|                       |   |     |

- i. Enter a valid DEA number in the **DEA Registration #** field.
- ii. Click the **Add** button.
- b. If you wish to import a DEA number from a CSV file, select the **Import File** radio button.

| Step 2 - Add DEA Registration Number     |                                          |                |                    |
|------------------------------------------|------------------------------------------|----------------|--------------------|
| DEA Number Selection Options ①:          |                                          |                |                    |
|                                          | Add DEA Number                           | Import File () | Select from List O |
| IMPORT DEA NUMBER. CLICK TO SELECT A TXT | FILE DEA Registration Number sample file |                |                    |

i. Click the **Import DEA Number. Click to Select a CSV File** button to import a CSV file.

Figure 21: Sample CSV File

c. If you wish to select one or more DEA numbers from a list, click the **Select from List** radio button. Complete the following steps:

| Step 2 - Add DEA Registration Numb                                                         | er             |               |                  |
|--------------------------------------------------------------------------------------------|----------------|---------------|------------------|
| DEA Number Selection Options ():                                                           |                |               |                  |
|                                                                                            | Add DEA Number | Import File O | Select from List |
| Chaincode Taxid<br>Business Taxid<br>SEARCH CLEAR<br>No matching records found. Please cha | Taxid     City | State - OR -  | ZIP Code         |

- i. Check the checkbox if you are part of a retail chain. If you are not, leave this box unchecked.
- ii. Select one of the following from the drop-down menu: Tax ID, SSN, National Provider Identification (NPI), or DEA Number.

- iii. Enter a valid tax ID number, SSN, NPI, or DEA Number. Optionally, you may also enter a City, State, or Zip code.
- iv. Click the **Search** button.
- v. Check one or more of the DEA numbers that appear in the list.
- vi. Click the **Add** button.
- 7. Click the Validate and Save button to validate the added DEA number(s).
  - a. If the DEA Number does not pass validation, this will be reported. Consult the Validation Troubleshooting table (section 4.1.4) to resolve the issue.
- 8. Added DEA numbers will be listed with:

| Step 3 - Review DEA Re              | gistration Numb | ers |  |  |
|-------------------------------------|-----------------|-----|--|--|
| Empty DEA Registration Number List  |                 |     |  |  |
|                                     |                 |     |  |  |
| Step 4 - Validate, Save, and Submit |                 |     |  |  |
|                                     |                 |     |  |  |
| Status: NEW                         |                 |     |  |  |

- a. Options to Update and Remove the DEA number
- b. If necessary, a warning validation error.
- 9. Click the **Submit** button.
- 10. You must read through, agree to, and download the following CSOS agreements in order to proceed:

| CSOS Submit Request                                                                                                    |                                     |
|----------------------------------------------------------------------------------------------------|-------------------------------------|
| United States Department of Justice Drug Enforcement<br>Controlled Substance Ordering System (CSOS) Register<br>You must download and save all documents before submitting the request. | nt Administration<br>rant Agreement |
|                                                                                                    |                                     |
| Figure 22: Download CSOS Agreements                                                                                                    |                                     |

- Registrant Attestation
- Registrant Agreement
- Subscriber Agreement
- Privacy Policy

11. After downloading all of the CSOS agreements, click the **Submit** button.

## 2.5.1 RA Process

Note that this section is provided for information purposes. No direct action is expected from the subscriber.

Note that the Registration Authority (RA) will only approve the First Registrant enrollment. All other roles will be approved by the First Registrant.

Once the RA receives the First Registrant request, the RA verifies that they are a DEA registrant. After verification is obtained, the First Registrant is enrolled in CSOS.

## 2.5.2 Certificate Issuance

Once enrollment is complete, DEA sends the applicant one E-mail and one postal mailed document for each CSOS Certificate issued. These Activation Notices are to be used *by the applicant* for retrieving his/her CSOS Certificate(s) via DEA's secure certificate retrieval Web page.

For each CSOS Certificate issued:

- An **Access Code** is sent to the applicant via E-mail from <u>regauth@DEAecom.gov</u> to the Email address provided on the application
- An **Access Code Password**, a Web site address for Certificate retrieval, and Web site log in information, is sent via postal mail to the Coordinator, whose address was provided on the Coordinator application. The Principal Coordinator must forward the *unopened* mailed document to the Registrant.

After receiving the retrieval information, the *subscriber (certificate owner)* accesses DEA's secure certificate retrieval Web site to retrieve his/her CSOS Certificate(s). Instructions for retrieving CSOS Certificates are provided in Section 0 of this Subscriber Manual.

# 3.0 Certificate Retrieval

Retrieving and installing a CSOS Certificate creates the digital certificate and stores it in the browser. This certificate may remain in the browser until ordering software is installed on the computer.

Activate CSOS Certificates on the computer that will be used for electronic ordering of controlled substances. Certificates may be transferred to other computers. To place an electronic order, the certificate will need to be present on the ordering computer.

Only the owner of the certificate may retrieve it.

A Certificates may only be retrieved once.

🏝 Do not disclose the Certificate's password to anyone.

This section discusses the technical requirements and processes for retrieving a CSOS digital certificate. Certificates may be retrieved once the applicant has received an Email and a mailed activation notice for the Certificate. One Email and postal mail document pair will be sent for each Certificate.

1. CSOS Signing Certificate activation notices contain a DEA Registration number. The Email and postal mail document should be matched based on the certificate owner's name and the DEA Registration number.

## **3.1** Subscriber Certificate Retrieval Instructions

## 3.1.1 Policy Agreement

The owner of the certificate is required to review the following policy information, and click **I Accept** to indicate that he/she understands and agrees to comply with the stated policy.

|                  | Company of the second second se                                                                                                    | Retrieval Assistance                                                                    |
|------------------|----------------------------------------------------------------------------------------------------|-----------------------------------------------------------------------------------------|
| Policy Agreement | Welcome to the CSOS Certificate<br>Retrieval Web site           You are about to retrieve your personal digital certificate, which allows you to digitally<br>sign (approve) electronic orders for controlled substances.           Please note that this certificate is a <b>PETSONal On-line identity</b> and therefore<br>it must be protected, as required by the CSOS Subscriber Agreement that you accepted<br>when enrolling in the CSOS Program.           To protect your digital certificate and your identity. <b>federal law requires</b> that                • the certificate be retrieved and used only by its owner, who is the individual listed<br>on the activation notices sent by DEA;                 • the certificate's password, which is <b>Created by the owner</b> during retrieval, must<br>be set only by the certificate's owner without any other individual having knowledge<br>on the activation notices sent by DEA;                 • the certificate's password, which is <b>Created by the owner</b> during retrieval, must<br>be set only by the certificate's owner without any other individual having knowledge<br>on the password.                 • none, including your wholesatier, co-workers, family, company, or DEA is<br>authorized to know your password. Also, please note that this password is not<br>provided by DEA.                 • paliare to abide by the CSOS Subscriber Agreement and the Code of Federal Regulations<br>will result in DEA revolving (denying) your ability to place electronic orders.                 • IAccept         Decline | Policy documents available f<br>review:<br>Subscriber Agreement<br>Eccistrant Agreement |

Figure 23: Policy Agreement

## 3.1.2 Trust Setup

DEA's Certification Authority (CA) has three CA Certificates:

- Root CA 1 Certificate: Install the CSOS Root CA
- Sub CA 1 Certificate: Install the CSOS Sub CA 1
- Sub CS 2 Certificate: Install the CSOS Sub CA 2

Install the Root CA 1, as well as Sub CA 1 and Sub CA 2 certificates as documented on the side panel of the Web page and in the following steps. These CA certificate installations are required once per ordering computer. If you are unsure whether the certificates have been installed, you may do so again, since there is no harm in installing the CA certificates multiple times.

When finished, click the **Click to continue after installing all DEA CA Certificate** button at the bottom of the screen.

#### 3.1.3 Website Login

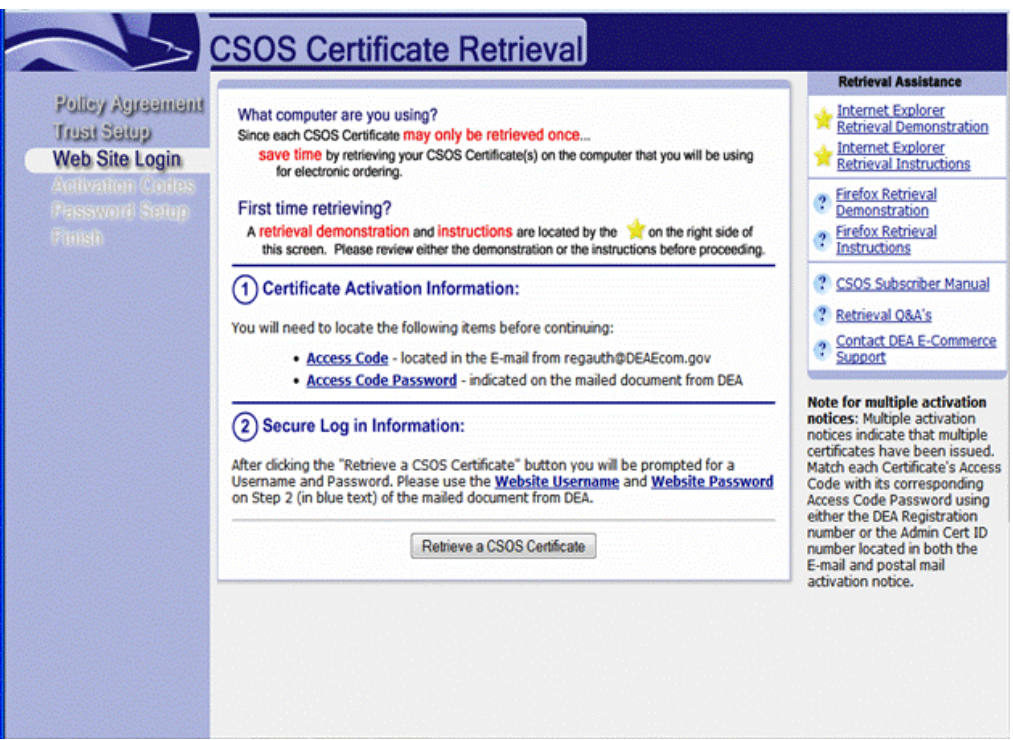

#### Figure 24: Website Login

#### 3.1.3.1 Certificate Activation Information

In order to retrieve your CSOS certificate, the following items will be needed:

- Access Code located in the Email from regauth@DEAEcom.gov
- Access Code Password indicated on the mailed document from DEA

Each certificate has a unique Access Code and Access Code Password. If you have received multiple postal mail activation notices, then there are multiple certificates to retrieve, each with a different Access Code and Access Code Password.

Match each Certificate's Access Code (the Email) with its corresponding Access Code Password (the postal mail document) using the DEA Registration number located in the Email.

#### 3.1.3.2 Secure Log in Information

1. Click the **Retrieve a CSOS Certificate** button.

| Palloy Agreement | After clicking the "Retrieve a CSO                                                                                                    | S Certificate" button you will be prompted         | for a |
|------------------|----------------------------------------------------------------------------------------------------|----------------------------------------------------|-------|
| Trust Setup      | Username and Password. Please                                                                                                    | use the <u>Website Username</u> and <u>Website</u> |       |
| Web Site Login   | Password on Step 2 (in blue text                                                                                                    | t) of the mailed document from DEA.                |       |
|                  | Cert     Au     Au | trieve a CSOS Certificate                          | _     |

Figure 25: Secure Log in Information

- 2. Enter the Website Username and Website Password from Step 2 of the postal mail activation notice from DEA. The Password is cAsE sEnSiTiVe and may contain special characters such as @, #, and \$.
  - Website Username: DEACERT3266
  - Website Password: 4Cert2\$ign88

| This site is asking you to sign in.    |  |
|----------------------------------------|--|
| Jsername                               |  |
| XXXXXXXXXXXXXXXXXXXXXXXXXXXXXXXXXXXXXX |  |
| Password                               |  |
|                                        |  |

Figure 26: Certificate Warning

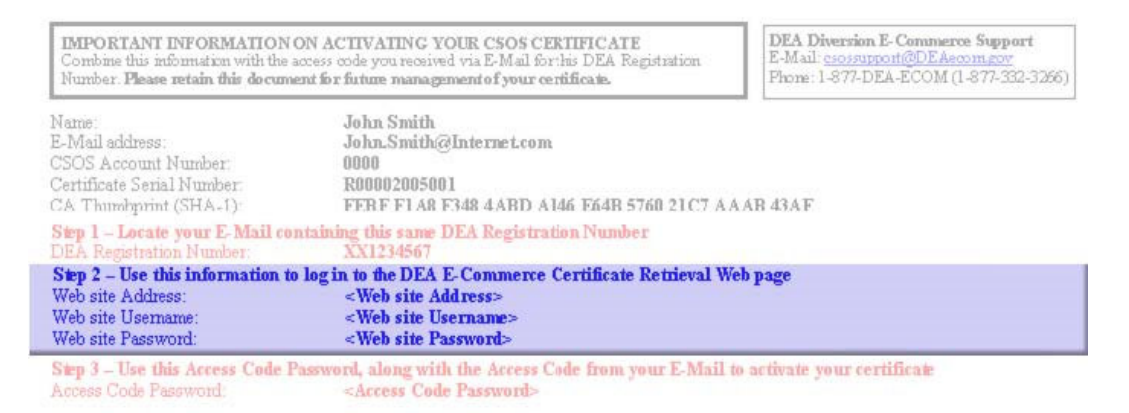

Figure 27: Website Username and Password

|                                                                                                   | CSOS Certificate Retrieval                                                                                                    | a. The Access Code is a number found in the E-mail                                                                                                    |
|---------------------------------------------------------------------------------------------------|----------------------------------------------------------------------------------------------------|----------------------------------------------------------------------------------------------------|
| Policy Agreement<br>Trust Setup<br>Web Site Login<br>Activation Codes<br>Password Setup<br>Finish | 3 Enter Certificate Activation Information         Please enter the Access Code (from E-mail) and Access Code Password (from the postal mailed document) that you received from DEA.         a Access Code:         b Access Code Password:         Submit Request       Start Over | activation notice from DEA<br>(regauth@deaecom.gov).<br>b. The Access Code<br>Password is found on Step<br>Three of the postal mailed<br>activation notice from DEA.<br>It is a combination of<br>numbers and capital<br>letters. |

#### 3.1.3.3 Enter Certificate Activation Information

Figure 28: Enter Cert Activation Information

- 1. Enter the Access Code for this certificate. The Access Code may be found in the Email from DEA (regauth@deaecom.gov) and is specific to this certificate only.
- 2. Enter the Access Code Password for this certificate. The Access Code may be found in Step 3 of the postal mail document from DEA and is specific to this certificate only. The Access Code Password is a combination of numbers and letters separated by dashes (the dashes are optional).

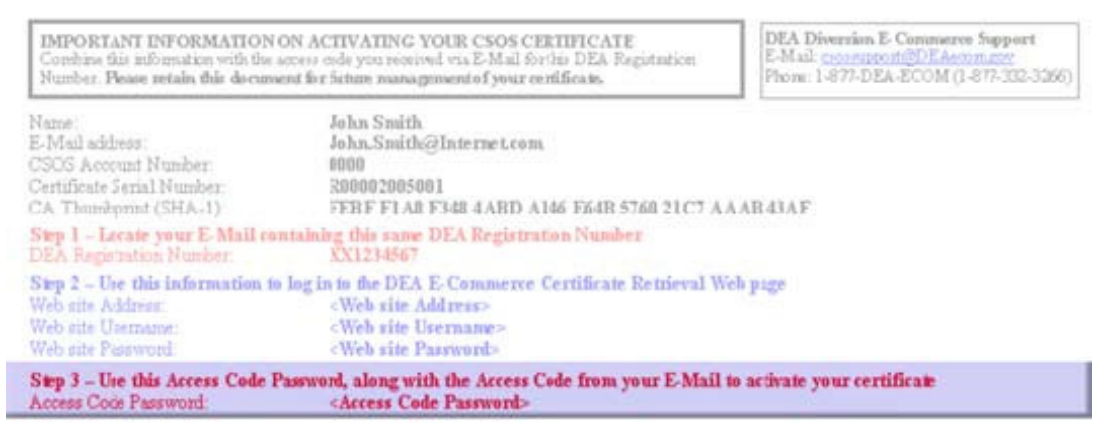

Figure 29: Enter Access Code

3. Click the **Submit Request** button.

## 3.1.4 DEA E-Commerce CA Certificate

Note that installing a certificate into the computer's Certificate Store will depend on the requirements of the Distributor. This is only to be completed with direction from the Distributor.

#### 3.1.4.1 Firefox

Firefox will store the CSOS user certificate as a password protected file located in the users Downloads directory (.p12 file). No additional security setup is required.

No other browser is supported by CSOS.

#### 3.1.4.2 Enter a File Name and Password

- 1. Enter a descriptive filename in the **P12 File name** box.
- 2. Enter a new password and confirm the password.
- 3. Click the "Download the certificate as P12 file" link.

| Test_Harpy_1_2012R2 on                                                                                             |                                                                                                    |                             |                                                                                                    |
|----------------------------------------------------------------------------------------------------|----------------------------------------------------------------------------------------------------|-----------------------------|----------------------------------------------------------------------------------------------------|
| <u>File View VM</u>                                                                                                |                                                                                                    |                             |                                                                                                    |
|                                                                                                    |                                                                                                    |                             |                                                                                                    |
| CSOS Certificate Success                                                                                           | IIS 8.5 Detailed Error - 404.0 - Not Fi × +                                                                                                    |                             |                                                                                                    |
| (←) → 健 @                                                                                                    | 🛈 🗞 https://www. <b>deaecom.gov</b> /cda-cgi/dientcgi.exe                                                                                                    | ··· 🖂 🕁                     | ⊻ III\ 🗊 📽 😫                                                                                                    |
|                                                                                                    | CSOS Certificate Retrieval                                                                                                    |                             | Open menu                                                                                                    |
| Policy Agreement<br>Trust Setup<br>Web Site Login<br>Activation Codes<br>Set Keylength<br>Passward Setup<br>Finish | Download Certificate Enter a File Name and Password the process will create a912 file with the selected name in your Downloads directory. You can leave ou the extension, and a912 extension will automatically be added: 17 you leave this file blank, a default value of 'user, P12 File name: P12 Password: Confirm Password: Download p12 file. It will be saved to your Downloads folder. Download certificate as P12 file |                             | Retrieval Assistance         (?) Errefox Retrieval Demonstration         (?) Errefox Retrieval Instructions         (?) CSOS Subscriber Manual         (?) CSOS Subscriber Manual         (?) Candad D&A's         (?) Contact DEA E-Commerce Support |
| Find in page                                                                                                    | ✓ Highlight ≜ll Match Çese Whole Words                                                                                                    | Active<br>Go to S<br>Window | ate Windows<br>ystem in Control Panel to activate<br>vs.                                                                                                    |
| 🗧 📥 🛛 🌔                                                                                                    | 3 刘 🧕 🦏                                                                                                    |                             | ▲ 🕞 🖓 🕼 9:12 AM<br>1/9/2020                                                                                                    |
|                                                                                                    |                                                                                                    |                             | 1, 1, 2, 2, 2, 2, 2, 2, 2, 2, 2, 2, 2, 2, 2,                                                                                                    |

Figure 30: CSOS Certificate Retrieval

| Test_Harpy_1_2012R2 on                              |                                                                                                    |                                                    |
|-----------------------------------------------------|----------------------------------------------------------------------------------------------------|----------------------------------------------------|
|                                                     | à 🖶 🧇 🤣                                                                                                    |                                                    |
| CSOS Certificate Success                            | × IIS 8.5 Detailed Error - 404.0 - Not Fill × +                                                                                                    | _ 0 X                                              |
| ↔ → ♂ ☆                                             | 🛈 == 🔒 https://www.deaecom.gov/cda-docs/html/cdansaccept.htm 🗉 🚥 🖂 🏠                                                                                                    | ⊻ II\ © © =©                                       |
|                                                     | CSOS Certificate Retrieval                                                                                                    |                                                    |
| Policy Agreement                                    |                                                                                                    | Retrieval Assistance                               |
| Trust Setup                                         | Successful CSOS Certificate retrieval                                                                                                    | CSOS Subscriber Manual     Retrieval ORA's         |
| Web Site Login<br>Activation Codes<br>Set Keylength | You have successfully retrieved your CSOS Certificate. This certificate can be used to securely identify yourself within the<br>CSOS program. Please note that this digital certificate has been installed on this computer and may not be<br>retrievel/activated again.                                                                                                    | Contact DEA E-Commerce Support                     |
| Password Setup<br>Finish                            | This Certificate is for use only by the <i>indi</i> Opening BobSmithCSOSCert.p12                                                                                                    |                                                    |
|                                                     | If any individual (including co-workers, family<br>certificate has knowledge of the certificate's<br>Any other individual requiring the ability to si<br>program to request his/her own CSOS Certifi<br>Return to mar       You have chosen to open:<br>BobSmithCSOSCert.p12<br>which is: p12 File (5.4 KB)<br>from: blob:         Return to mar       What should Firefox do with this file?         But do liverify that my Certificate is on my<br>Do I need to print my Certificate?       Open with Browse.         What should I for one what I have my Certificate?       Do this gutomatically for files like this from now on.         What should I for one what I have my Certificate?       OK Cancel | -                                                  |
|                                                     | How do Listart placing electronic orders relow<br>Back to Top   DEA E-Com Home   Privacy Statement   Contact Support Activ Go to 1 Windo                                                                                                    | ate Windows<br>System in Control Panel to activate |
| Find in page                                        | → Highlight <u>A</u> ll Match <u>Case</u> <u>W</u> hole Words                                                                                                    | ×                                                  |
|                                                     | 3 刘 😺 🔊                                                                                                    | ▲ P 🖓 👍 9:15 AM<br>1/9/2020                        |

#### 3.1.4.3 Save the Certificate to a .p12 File

Figure 31: Save .p12 File

- 1. The Open Dialog will display.
- 2. Select Save File. Will be selected by default
- 3. Open Dialog Box will close and **Successful CSOS Certificate** will display.

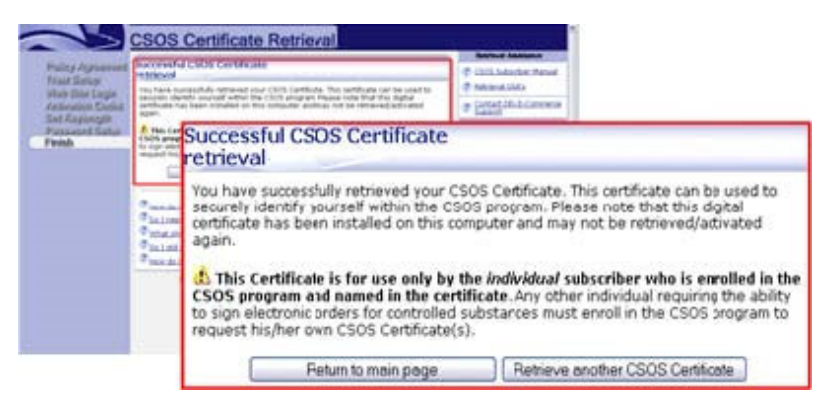

Figure 32: Successful Retrieval

### 3.1.4.4 Load Certificate into the Certificate Store

Note that installing a certificate into the computer's Certificate Store will depend on the requirements of the Distributor. This is only to be completed with direction from the Distributor.

After Downloading the certificate to the Downloads Directory, the certificate may be loaded into the users certificate store. Some distributers require this; check with your distributer.

1. To start the loading of the certificate, double click the downloaded certificate xxxx.p12 file to start the Wizard.

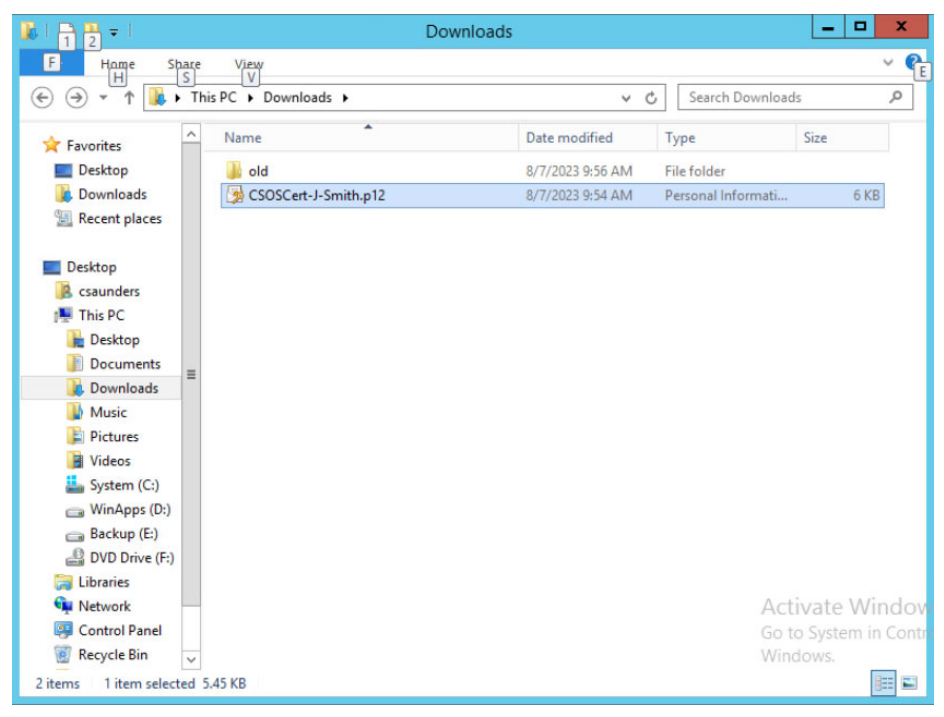

Figure 33: Downloaded Certificate

2. The "Certificate Import Wizard" will open. Select "Current User."

| Welcome to the                                                                       | Certificate Ir                                                        | nport Wizard                                                          | 4                                                        |
|--------------------------------------------------------------------------------------|-----------------------------------------------------------------------|-----------------------------------------------------------------------|----------------------------------------------------------|
| This wizard helps you co<br>lists from your disk to a c                              | oy certificates, certifi<br>ertificate store.                         | cate trust lists, and                                                 | certificate revocation                                   |
| A certificate, which is iss<br>and contains information<br>connections. A certificat | ued by a certification<br>used to protect data<br>store is the system | authority, is a confi<br>or to establish secu<br>area where certifica | rmation of your identit<br>ire network<br>ites are kept. |
| Store Location                                                                       |                                                                       |                                                                       |                                                          |
| Qurrent User                                                                         |                                                                       |                                                                       |                                                          |
| O Local Machine                                                                      |                                                                       |                                                                       |                                                          |
| To continue, click Next.                                                             |                                                                       |                                                                       |                                                          |
|                                                                                      |                                                                       |                                                                       |                                                          |
|                                                                                      |                                                                       |                                                                       |                                                          |

Figure 34: Certificate Import Wizard

3. The .p12 file will be listed in the "File Name" field. Click "Next."

| le to Import                            | and to impact                                               |                       |     |
|-----------------------------------------|-------------------------------------------------------------|-----------------------|-----|
| speary the file you v                   | ant to import.                                              |                       |     |
| Ele name:                               |                                                             |                       |     |
| C: Users TestUser                       | Downloads\CSOSCert-J-Smith.p                                | 12 Bgg                | wse |
| Cryptographic Me<br>Microsoft Serialize | ssage Syntax Standard- PKCS #<br>d Certificate Store (.SST) | 7 Certificates (.P78) |     |
|                                         |                                                             |                       |     |
|                                         |                                                             |                       |     |

Figure 35: Specify File

- 4. Enter the password of the .p12 file.
- 5. Select "Mark this key as exportable...."
- 6. Select "Include all extended properties"
- 7. Click "Next."

| To maintain security, the priva                   | te key was protected with a password.                  |
|---------------------------------------------------|--------------------------------------------------------|
|                                                   |                                                        |
| Type the password for the priv                    | vate key.                                              |
| Password:                                         |                                                        |
| •••••                                             |                                                        |
| Display Password                                  |                                                        |
| Import options:                                   |                                                        |
| Enable strong private ke                          | ey protection. You will be prompted every time the     |
| private key is used by an                         | n application if you enable this option.               |
| Mark this key as exporta<br>keys at a later time. | able. This will allow you to back up or transport your |
| Indude all extended pro                           | oerties.                                               |
|                                                   |                                                        |

Figure 36: Import Options

- 8. Select "Except the default "Automatic..."
- 9. Click "Next."

| ficates are kept.<br>store, or you can specify a location for |
|---------------------------------------------------------------|
| store, or you can specify a location for                      |
|                                                               |
| based on the type of certificate                              |
| i i i i i i i i i i i i i i i i i i i                         |
|                                                               |
| Browse                                                        |
|                                                               |
|                                                               |
|                                                               |
|                                                               |
|                                                               |
|                                                               |

Figure 37: Select Certificate Store

10. Click "Finish".

| The certificate will I | be imported after you click Finish.             |   |
|------------------------|-------------------------------------------------|---|
| Certificate Store      | Selected Automatically determined by the wizard |   |
| Content                | PFX                                             |   |
|                        |                                                 |   |
|                        | ш                                               | > |

#### Figure 38: Finish Wizard

11. At this point, a security level and password will need to be set. These will be required whenever the certificate is accessed. Select "Set Security Level."

| Importing a new     | private exchange key       |
|---------------------|----------------------------|
| An application is o | creating a Protected item. |
| Crypto API Private  | Кеу                        |
| Security level set  | to High Set Security Level |

Figure 39: Import New Private Exchange Key

- 12. Enter a new password. The computers password rules will apply. It can be the same as the .p12 file if it complies with the computers rules.
- 13. Click "Finish."

| Create a password t                 | o protect this item.                        |
|-------------------------------------|---------------------------------------------|
| Create a new passw<br>Password for: | ord for this item.<br>CryptoAPI Private Key |
| Password:<br>Confirm:               | ••••••                                      |
| < Back                              | Enish Cancel                                |

Figure 40: Create a Password

14. Save the .p12 file to a storage device. The Certificate Import Wizard can be performed multiple times.

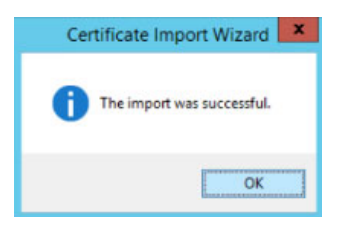

Figure 41: Import Successful

- 15. To verify the certificate was imported, open "Microsoft Edge" browser.
- 16. Select **Settings** from the Edge sprocket menu.
- 17. Select **Privacy** from the options in the sidebar.
- 18. Scroll down and select Manage certificates.

Subscriber Manual, Version 3.0 February 7, 2025

|                                                                                                    |                                                                                                    |                               |                         | _              | <b>*</b>         |     |          | -       |        |
|----------------------------------------------------------------------------------------------------|----------------------------------------------------------------------------------------------------|-------------------------------|-------------------------|----------------|------------------|-----|----------|---------|--------|
| 🕼 🗖 🔂 vSphere - Test_Falcon_2016_0313 🗙 🛑 C                                                                                                    | ase: 02331506 ~ TrustedCare 🗙 📴 vSphere - CAW2001 - Summary 🗙 💾 CAW2001                                                                                                    | X & Settings                  | × +                     |                |                  |     | -        | 0       | ×      |
| ← C ∩ € Edge   edge://settings/priva                                                                                                    | cy                                                                                                    |                               | * 🗉                     | <b>°</b>       | 💿 🔉 🔇 🕻          | I C | ~~ e     |         |        |
| DEA Service Desk 🚯 E-Forms 🔹 Concorde 🎦 DOJ                                                                                                    | Federation Ser 🖺 DOJ Federation Ser 😭 TQD Password Self 🖺 home 🗋 Welcome to VMwar 🖺                                                                                                    | New tab 🥨 WebEx Enterprise Si | . 🥨 WebEx Enterprise Si | (3) Settings 🗗 | vSphere - CAW300 | >   | Cther fa | vorites | +      |
| Settings<br>Q. Search settings<br>Profiles<br>Profiles                                                                                                    | Your browser is managed by your orgonal diagnostic data about how you use the browser is managed by your orgonal crash reports. This setting is determined by your <u>Windows diagnostic data setting</u> Personalization & advertising                              | na ather                      |                         |                |                  |     |          |         |        |
| Appearance     Sidabar                                                                                                    | browsing data to personalize Microsoft Edge and Microsoft services like ads, search, shopping an<br>This ration is not scalable for managed seconds                                                                                                    | d news.                       |                         |                |                  |     |          |         |        |
| Start, home, and new tabs  Start, home, and new tabs  Share, copy and paste  Cookies and site permissions  Cookies and site permissions  Cookies and site permissions | Security Manage security settings for Microsoft Edge                                                                                                    |                               |                         |                |                  |     |          |         |        |
| y Downloads<br>⊗ Family                                                                                                    | Manage certificates<br>Manage HTTPS/SSL certificates and settings                                                                                                    | Ø                             |                         |                |                  |     |          |         |        |
| Printers     System and performance                                                                                                    | Microsoft Defender SmartScreen<br>Help protect me from malicious sites and downloads with Microsoft Defender SmartScreen                                                                                                    | ۵ <b>(</b>                    |                         |                |                  |     |          |         |        |
| <ul> <li>Reset settings</li> <li>Accessibility</li> </ul>                                                                                                    | Block potentially unwanted apps<br>Blocks downloads of low-reputation apps that might cause unexpected behaviors                                                                                                    | ۵ 💽                           |                         |                |                  |     |          |         |        |
| About Microsoft Edge                                                                                                    | Website typo protection ③           Warm me if I have mistyped a site address and may be directed to a potentially malicious site.                                                                                                    |                               |                         |                |                  |     |          |         |        |
|                                                                                                    | Turn on site safety services to get more info about the sites you visit<br>Get more site info when you select the lock icon in the address bar by allowing Microsoft Edge to query Microsoft Bi                                                                      | ng                            |                         |                |                  |     |          |         |        |
|                                                                                                    | Use secure DNS to specify how to lookup the network address for websites By default, Microsoft Edge uses your current service provider. Alternate DNS providers may cause some sites to not to Use current service provider Sur current service provider earlier DNS | 🖞 🕘                           |                         |                |                  |     |          |         | D<br>Ø |

Figure 42: Edge Settings

19. Find the user's name under "Issued too."

| o see o conse reop      | e na   | emediate cerditication | Autorioes inc | sted Root Cer dicador | -  |  |
|-------------------------|--------|------------------------|---------------|-----------------------|----|--|
| Issued To               |        | Issued By              | Expiratio     | Friendly Name         |    |  |
| cddf6f10-db3a-4         | 7b 1   | MS-Organization-Acces  | 7/29/2032     | chione>               |    |  |
| CSOS USER 1 X           |        | CSOS Pliot SubCA 2010  | 2/28/2023     | CSOS USER 1 X's       | 1  |  |
| CSOS USER 1 X           |        | CSOS Pliot SubCA 2010  | 12/31/2022    | CSOS USER 1 X's       | 1  |  |
| DEA                     |        | Entrust Managed Ser    | 11/4/2024     | Card Authentica       |    |  |
| DEA                     | 1      | Entrust Managed Ser    | 8/28/2021     | Card Authentica       |    |  |
| DEA                     | 1      | Entrust Managed Ser    | 10/1/2021     | Card Authentica       |    |  |
| Directory.deaeco        | m i    | Directory.deaecom.gov  | 1/31/2023     | <none></none>         |    |  |
|                         |        |                        |               |                       |    |  |
| Import Exp              | ort    | Bemove                 |               | Advan                 | oe |  |
| Certificate intended pu | rposes |                        |               |                       |    |  |
| Sent Authentication     |        |                        |               |                       |    |  |

Figure 43: Installed Certificates

## 3.2 Certificate Denial

A certificate is no longer valid if the certificate has not been downloaded, installed, and activated after 60 days.
# 4.0 Other Website Actions

### 4.1 My Information Tab

#### 4.1.1 Current DEA Registrations

A registrant must first create a primary Registrant account (approved by the CSOS RA Team) before any other accounts may be created.

All DEA number currently associated with your account will be displayed in the **Current DEA Registrations** tab. *Note that the Current DEA Registrations tab will display an Empty message if:* 

- Either no active certificate data was pulled from the legacy CSOS database
- No request was made
- No request was approved

| Current DEA Registrations Status of Requests Create Request |                         |               |                                  |        |                |                    |               |                  |                      |
|-------------------------------------------------------------|-------------------------|---------------|----------------------------------|--------|----------------|--------------------|---------------|------------------|----------------------|
|                                                             | DEA Registration Number | Serial Number | Role                             | Status | Provision Date | Expiration<br>Date | Business Name | Business Address | Organization Address |
|                                                             |                         |               | Power<br>of<br>Attorney<br>(POA) | ACTIVE |                |                    |               |                  |                      |

Figure 44: Current DEA Registrations

- **DEA Registration Number**: the DEA registration number assigned to the listed role
- **Serial Number**: the unique identifier for the CSOS certificate
- **Role**: the role of the listed subscriber
- **Provision Date**: the date on which the certificate request was approved
- Expiration Date: the date on which the certificate will expire
- **Business Name**: the name of the business associated with the subscriber
- Business Address: the name of the address from which the named business operates
- **Organization Address**: if different from the business address, the address from which the parent chain company operates

#### 4.1.2 Renew

Perform the following the steps to renew a certificate

| CSOS Certificates Status | of Requests     | Create Request        | _           |  |
|--------------------------|-----------------|-----------------------|-------------|--|
| Step 1 - Select Reque    | est Type        |                       |             |  |
| Request Type *           | : Renew         | т б                   |             |  |
| Comments                 | :               |                       |             |  |
| Step 2 - Select DEA P    | edistration N   | lumber                |             |  |
| You do not have any DEA  | registration nu | umber expiring in nex | tt 45 days. |  |
| - Step 3 - Validate, Sav | e. and Submi    | it                    |             |  |
| Status: NEW              | .,              |                       |             |  |
| VALIDATE AND SAVE        | SUBMIT          | 3 CANCEL              | 0           |  |
| * fields are required.   |                 |                       |             |  |

Figure 45: Renew

- 1. Select **Renew** from the *Request Type* menu.
- 2. Add any addition comments relevant to the created request in the *Comments* field.
- 3. Select all DEA numbers to be renewed.
  - a. Note that more than one DEA number may selected, allowing multiple numbers to be renewed in bulk.
- 4. Click the **Validate and Save** button to validate the added DEA number(s).
  - a. If the DEA Number does not pass validation, this will be reported. Consult the Validation Troubleshooting table (section 4.1.4) to resolve the issue.
- 5. Click the **Submit** button.

#### **4.1.3** Revoke

Perform the following steps to revoke a certificate:

| CSOS Certificates     | Status of Requests        | Create Request |            |
|-----------------------|---------------------------|----------------|------------|
| Step 1 - Selec        | t Request Type            |                |            |
| Reque                 | st Type * : Revoke        | • 8            |            |
| Justi                 | fication * :              |                | - <b>6</b> |
| You do not have an    | y active DEA registration | S.             |            |
| * fields are required |                           |                |            |
| * fields are required |                           |                |            |

Figure 46: Create Registrant Enrollment Request

1. Select **Revoke** from the *Request Type* menu.

- 2. Select a justification for the revocation from the *Justification* menu.
  - a. Affiliation Change: the subscriber is no longer with the organization
  - b. CA Compromise: your registered Certificate Authority has become compromised
  - c. **Cessation of Operation**: your organization has gone out of business
  - d. Key Compromise: your certificate key has been compromised
  - e. **Superseded**: the user has been replaced by another user
  - f. **Other**: any other reason. Note you will be required to provide the reason in a **Comment** field if *Other* is selected
- 3. Add any addition comments relevant to the created request in the *Comments* field.
- 4. Select all DEA numbers to be revoked.
- 5. Click the **Validate and Save** button to validate the added DEA number(s).
  - a. If the DEA Number does not pass validation, this will be reported. Consult the Validation Troubleshooting table (section 4.1.4) to resolve the issue.
- 6. Click the **Submit** button.

### 4.1.4 Validation Troubleshooting

The following table shows the possible errors you might receive when validating a DEA Number, and the correct methods to resolve them.

| Error                                                                                         | How to Resolve                                                                                                    |  |  |  |
|-----------------------------------------------------------------------------------------------|----------------------------------------------------------------------------------------------------|--|--|--|
| DEA number has<br>expired                                                                     | Choose an active, unexpired DEA number.<br>OR<br>Renew the expired DEA number through the DEA Registration<br>application<br>(https://apps.deadiversion.usdoj.gov/webforms2/spring/renewalLo<br>gin)      |  |  |  |
| DEA number has retired                                                                        | Choose an active, unretired DEA number.                                                                                                    |  |  |  |
| This role is already<br>taken.                                                                | Only one principal coordinator and one alternate coordinator. Please select either the registrant or POA role.                                                                                            |  |  |  |
| Please enroll register<br>REGISTRANT user first.                                              | Enroll as the primary registrant. Note that this may only be approved by a government RA.                                                                                                    |  |  |  |
| Contact your primary<br>Registrant to create<br>their profiles.                               | The First Registrant role is missing. Ask your primary registrant to create his or her profile.                                                                                                    |  |  |  |
| Cannot apply for this<br>role because<br>REGISRANT/PRINICPLE<br>COORDINATOR is taken          | Select another role other than the one previously selected                                                                                                    |  |  |  |
| Cannot apply for this<br>role because<br>REGISRANT/ALTERNAT<br>E COORDINATOR is<br>taken      | Select another role other than the one previously selected                                                                                                    |  |  |  |
| Cannot apply for this<br>role because PRINCIPAL<br>COORDINATOR is taken                       | Select another role other than the one previously selected                                                                                                    |  |  |  |
| Cannot apply for this<br>role because<br>ALTERNATE<br>COORDINATOR is taken                    | Select another role other than the one previously selected                                                                                                    |  |  |  |
| User already has a role<br>for this DEA number                                                | Select another role other than the one previously selected                                                                                                    |  |  |  |
| We require one of the<br>following roles to be<br>created or migrated to<br>our system first. | <ul> <li>Select one of the following:</li> <li>PRINCIPAL COORDINATOR, NO SIGNING CERTIFICATE</li> <li>REGISRANT/ PRINCIPAL COORDINATOR</li> <li>PRINCIPAL COORDINATOR WITH SIGNING CERTIFICATE</li> </ul> |  |  |  |

| Error                                                                                                    | How to Resolve                                                                                                    |
|----------------------------------------------------------------------------------------------------|----------------------------------------------------------------------------------------------------|
| PRINCIPAL<br>COORDINATOR, NO<br>SIGNING CERTIFICATE,<br>REGISRANT/PRINICPLE<br>COORDINATOR,<br>PRINCIPAL<br>COORDINATOR WITH<br>SIGNING CERTIFICATE,<br>ALTERNATE<br>COORDINATOR, NO<br>SIGNING CERTIFICATE,<br>ALTERNATE<br>COORDINATOR WITH<br>SIGNING CERTIFICATE,<br>or REGISTRANT | <ul> <li>ALTERNATE COORDINATOR, NO SIGNING CERTIFICATE</li> <li>ALTERNATE COORDINATOR WITH SIGNING CERTIFICATE</li> <li>REGISTRANT</li> </ul>    |
| A request for this role is<br>in review                                                                                                    | Select another role<br>OR<br>Contact your PRIMARY REGISTRANT to approve your request<br>OR<br>Wait for the government RA to approve your request |
| User has sent request<br>for this DEA number.<br>The request is in review.                                                                                                    | Select another role<br>OR<br>Contact your PRIMARY REGISTRANT to approve your request<br>OR<br>Wait for the government RA to approve your request |

### 4.2 Registrants and Coordinators Tab

Once requests are made by the subscriber, the RA or RA-approved registrant will receive an email to confirm that a request was created. You will have to review, approve, or reject the request.

You may only see the DEA numbers in this tab to which you are registered as an active Registrant or Principal Coordinator.

Click the **Review/Approve/Reject** link. CSOS will open the **Request Approval Form** (see next page).

### 4.2.1 Member Approvals

| N | Member Approvals | Member Revocation             | ns Status  | of Requests  | -                                               |                         |              |                 |
|---|------------------|-------------------------------|------------|--------------|-------------------------------------------------|-------------------------|--------------|-----------------|
|   | Action           | Review/Approve/Reject<br>Link | Request Id | Request Type | Role                                            | Beneficiary Information | Updated Date | Requestor Email |
|   | COLLAPSE∨        | Review/Approve/Reject         |            | ENROLL       | Principal Coordinator -<br>without Signing Cert | 4                       | Apr 26, 2023 | •               |
|   |                  | DEA Registration Number       | s:         |              |                                                 |                         |              |                 |

Figure 47: Member Approvals Tab

- Action: you may select Collapse or Expand the record's menu to collapse or expand the record
- **Review/Approve/Reject Link**: click this link to open the Approve/Reject Approval Form (see next page)
- **Request ID**: the unique ID number assigned to the request
- **Request Type**: the type of request pending approval currently listed
- **Role**: the role of the listed subscriber
- **Subscriber Information**: the subscriber who made the request
- **Updated Date**: the date on which the request was last updated
- Requestor Email: the email of the individual who made the request

- 1. Enter any comments pertinent to the request,
  - a. If you wish to approve the request, click the **Approve Request** button.
  - b. If you wish to reject the request, click the **Reject Request** button.
- 2. Once you click the **Approve** or **Reject** buttons, the record will be removed from the *Member Approvals* tab.

| Request Approval Form                                                                                                    |                 |
|----------------------------------------------------------------------------------------------------|-----------------|
| The following user has requested a certificate for the below DEA registration(s).<br>Request Date:<br>04-26-2023<br>Requester First Name: |                 |
| JOHN<br>Requester Last Name:<br>SMITH<br>Requester Email:                                                                                 |                 |
| Requested Certificate:<br>Registrant                                                                                                    |                 |
| Registration Number(s):                                                                                                    |                 |
| Requester Comments:                                                                                                    |                 |
| Approver Comments:<br>Comments:                                                                                                    |                 |
| Approved                                                                                                    | li              |
| Reject Request                                                                                                    | Approve Request |

Figure 48: Request Approval Form

#### 4.2.2 Member Revocations

This tool is used to revoke a subscriber's certificate. To perform this task, you must either be a CSOS-approved Registrant or a Coordinator.

| Member Approvals Member Revocatio | Status of Requests                        |       |                     |           |       |  |  |  |  |
|-----------------------------------|-------------------------------------------|-------|---------------------|-----------|-------|--|--|--|--|
| Request Type *: Revoke *          | Request Type *: Revoke  U                 |       |                     |           |       |  |  |  |  |
| Search User Certificates          |                                           |       |                     |           |       |  |  |  |  |
| First Name:                       | •                                         |       | Last Name:          |           |       |  |  |  |  |
| Email:                            | •                                         | DEA R | egistration Number: |           | ·     |  |  |  |  |
| Serial Number:                    | •                                         |       |                     |           |       |  |  |  |  |
| Revoke List                       |                                           |       |                     |           |       |  |  |  |  |
| DEA Registration Number           | Role                                      |       | First Name          | Last Name | Email |  |  |  |  |
|                                   | Principal Coordinator - without Signing ( | Cert  |                     |           |       |  |  |  |  |
| SUBMIT                            |                                           |       |                     |           |       |  |  |  |  |
| * fields are required.            |                                           |       |                     |           |       |  |  |  |  |

Figure 49: Member Revocations Tab

- 1. Select the justification for the revocation from the following:
  - a. Affiliation Change: the subscriber is no longer with the organization
  - b. CA Compromise: your registered Certificate Authority has become compromised
  - c. **Cessation of Operation**: your organization has gone out of business
  - d. Key Compromise: your certificate key has been compromised
  - e. **Superseded**: the user has been replaced by another user
  - f. **Other**: any other reason. Note you will be required to provide the reason in a **Comment** field if *Other* is selected
- 2. Search for a user's certificate. The more fields that are filled, the fewer results will be returned. At least one field must be filled with valid data to return a result.
  - First Name: the subscriber's first name
  - Last Name: the subscriber's last name
  - Email: the subscriber's email address
  - **DEA Registration Number**: the subscriber's DEA number
  - Serial Number: the serial number associated with the subscriber's record

As a general rule:

- if you want a location, enter a DEA Number,
- If you want a certificate, enter a first name, last name, or serial number.
- 3. Check the checkboxes for any records you wish to be revoked.
- 4. Click the **Submit** button.

#### 4.2.3 Status of Requests

The status of any request made is available in the **Status of Requests** 

| Member Approvals Member Revocations |           | Status of Requests |                |                                                 |                                         |          |                         |              |                 |   |
|-------------------------------------|-----------|--------------------|----------------|-------------------------------------------------|-----------------------------------------|----------|-------------------------|--------------|-----------------|---|
|                                     | Action    | Request Id         | Request Type   | Role                                            | Status                                  | Comments | Beneficiary Information | Updated Date | Requestor Email |   |
|                                     | COLLAPSE↓ |                    | ENROLL         | Principal Coordinator<br>- without Signing Cert | CERTIFICATE<br>GENERATION IN<br>PROCESS | Approved | 4                       | Apr 26, 2023 | 4               | Þ |
|                                     |           | DEA Registra       | ation Numbers: |                                                 |                                         |          |                         |              |                 |   |

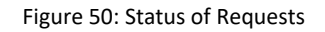

- Action: you may select Collapse or Expand from the record's menu to collapse or expand the record
- **Request ID**: the unique ID number assigned to the request
- **Request Type**: the type of request pending approval currently listed
- **Role**: the role of the listed subscriber
- **Status**: the current status of the request
- **Comments**: comments made by the approving authority
- Beneficiary Information: the name of the listed beneficiary
- **Updated Date**: the date on which the request was last updated
- **Requestor Email**: the email of the individual who made the request

#### 4.2.4 Password Reset

*Note: this section is provided so that Helpdesk personnel may guide subscribers in resetting their passwords, if necessary.* 

To reset your password:

1. At the *Login screen* click the **Sign in** button.

| Login<br>Instructions: Select a login method to continue                                                                          |
|----------------------------------------------------------------------------------------------------|
| SIGN IN                                                                                                    |
| SIGN UP                                                                                                    |
| Having trouble logging in? Contact CSOS Service Desk at (800) 111-8729 or<br>CSOS.TECHNOLOGY.SERVICE.DESK@doj.gov for assistance. |

Figure 51: Login

2. Click the *Forgot password?* Link.

| ٨                                 |  |
|-----------------------------------|--|
|                                   |  |
|                                   |  |
| DEA External Applications Sign In |  |
| Username                          |  |
|                                   |  |
| Remember me                       |  |
| Next                              |  |
| Need help signing in?             |  |
| Forgot password?                  |  |
| Help                              |  |

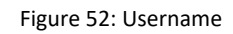

3. Enter your email address or username, and click the **Reset via Email** button.

| Reset Password         |  |
|------------------------|--|
|                        |  |
| <u>Reset via Email</u> |  |
| Back to sign in        |  |

Figure 53: Reset Password

You will receive emails from Okta informing you that your password request has been sent. It will include a link to following to continue the process.

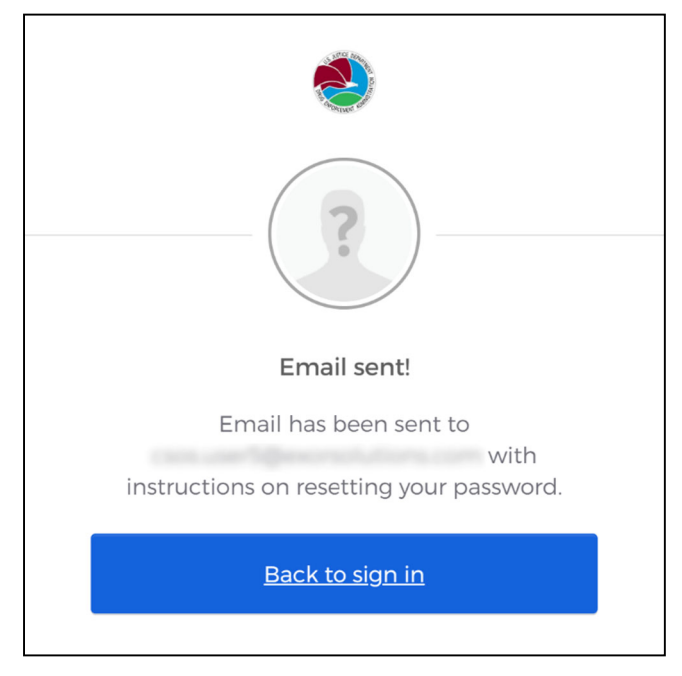

Figure 54: Email Sent

4. Click the link in the email to continue.

| From: Okta < <u>noreply@okta.com</u> >                                                                                                    |  |
|----------------------------------------------------------------------------------------------------|--|
| Sent: Monday, July 31, 2023 12:15 PM                                                                                                    |  |
| To:                                                                                                    |  |
| Subject: Account password reset                                                                                                    |  |
| ۱                                                                                                    |  |
| dea-externallogin-prd - Drug Enforcement Administration<br>Password Reset Requested                                                                                            |  |
| Hi                                                                                                    |  |
| A password reset request was made for your Drug Enforcement Administration account.<br>If you did not make this request, please contact your system administrator immediately. |  |
|                                                                                                    |  |

Figure 55: Reset Requested

|               | ٢                           |
|---------------|-----------------------------|
| Answer Fe     | orgotten Password Challenge |
|               |                             |
| арр           |                             |
| app<br>Answer |                             |
| Answer        |                             |
| Answer        | Reset Password              |

5. Answer the challenge question that you previously established to verify your identity.

Figure 56: Challenge Question

6. Enter your new password in the fields provided. Optionally, you may check the box to sign yourself out of all other devices.

| Reset your Okta                                                                                                    | a password                 |
|----------------------------------------------------------------------------------------------------|----------------------------|
| Password requirements:                                                                                                    |                            |
| <ul> <li>At least 10 characters</li> <li>A lowercase letter</li> <li>An uppercase letter</li> <li>A number</li> <li>No parts of your userna</li> <li>Your password cannot<br/>10 passwords</li> </ul> | ame<br>be any of your last |
| New password                                                                                                    |                            |
| Repeat password                                                                                                    |                            |
| Sign me out of all other                                                                                                    | devices.                   |
|                                                                                                    |                            |

Figure 57: Reset Password

You will receive emails from Okta informing you that your password request has been received, and a second one once the password has been changed.

| From: Okta < <u>noreply@okta.com</u> ><br>Sent: Monday, July 31, 2023 12:18 PM |                                               |  |
|--------------------------------------------------------------------------------|-----------------------------------------------|--|
| To:                                                                            |                                               |  |
| Subject. Password changed                                                      |                                               |  |
|                                                                                | ٠                                             |  |
| dea-externallogin-prd -DE/                                                     | A Password Changed                            |  |
| Hi                                                                             |                                               |  |
| A password was changed for your Okta                                           | account <u>csos.user5@exorsolutions.com</u> . |  |
| Details                                                                        |                                               |  |

Figure 58: Password Reset

# 5.0 Certificate Management

### 5.1 Certificate Renewal

Certificate Renewal is the process of DEA issuing a *new* certificate to a subscriber. The subscriber will be issued new activation codes and must retrieve the new certificate via DEA's secure certificate retrieval Web site.

All CSOS digital certificates have an expiration date after which the certificate will no longer be valid for electronic ordering or digitally signing communications.

• CSOS Signing Certificates expire when the associated DEA Registration expires.

Signing Certificates must be renewed in addition to the DEA Registration.

CSOS sends an E-mail notifying the Subscriber and the Subscriber's CSOS Coordinator 45 days prior to the expiration date of the Subscriber's CSOS certificate. The Subscriber or Registrant/Coordinator is responsible for renewing the certificate and is provided Certificate renewal instructions with the E-mail notice. Failure to renew a CSOS Signing Certificate will result in an inability to sign electronic orders for controlled substances.

There are two types of renewal methods for CSOS Certificates.

- **Electronic renewal may be used twice** After initial enrollment to login.gov, subscribers may complete renewal electronically no more than two (2) times.
- **Initial enrollment must be used the third time** Subscribers are required to reestablish identity using the initial registration process (login.gov).

### 5.2 Certificate Revocation

Certificate revocation results in the loss of ability of the digital certificate holder to use the certificate for electronic ordering purposes by placing the certificate information onto a "Certificate Revocation List," or CRL. Suppliers are required to check each digitally signed order to ensure that the certificate associated with the digital signature has not expired or been revoked. Revoked certificates appear on a CRL within 24 hours of acknowledgement by DEA Diversion E-Commerce Support, or within six (6) hours of if the revocation reason is due to known or suspected compromise of the private key.

#### 5.2.1 Revocation Reasons

A Subscriber's certificate may/will be revoked under the following circumstances:

- The subscriber (certificate holder) no longer orders controlled substances and/or is no longer employed by the organization associated with the Certificate's DEA Registration number
- Subscriber information contained in the certificate has changed including legal name changes and E-mail address changes
- DEA Registration (as indicated on the paper DEA Registration Certificate, Form DEA-223) information has changed including DEA Registration name, number, address, or authorized ordering schedules are reduced
- DEA posts notice that certificate holder's DEA Registration has been revoked, suspended or restricted, that the Registration information has changed, or that the Registration has been terminated
- It can be demonstrated that the Subscriber has violated the stipulations of the Subscriber Agreement
- The private key is lost, compromise is suspected, or cannot be accessed for any reason (the private key used when digitally signing a document is activated by a password or token under the Subscriber's sole control, so it is important not to divulge this information to anyone, even your Registrant or CSOS Coordinator)
- The Subscriber, the DEA Registrant under whose Registration a certificate holder obtained a certificate, or CSOS Coordinator requests that the affiliated Subscriber certificate be revoked

Official policy regarding Certificate revocations may be found in the E-Commerce Certificate Policy available on https://www.deaecom.gov/.

#### 5.2.2 Procedure for Revocation Requests

The DEA E-Commerce Web site (htts://www.deaecom.gov) contains the portal used to revoke active certificates (see 4.1.3 and 4.2.2). Registrants and Coordinators have the ability complete certificate revocations.

Assistance is available from the CSOS Helpdesk by telephone: 1-877-DEA-ECOM (1-877-332-3266).

In the event of suspected compromise, revoke the suspected certificate, and call the CSOS Helpdesk to report the issue.

# 5.3 Certificate Information

### 5.3.1 View/Open the certificate

A CSOS Certificate must be opened in order to view the data it contains about its owner and associated information. View the DEA extension in the certificate

Each extension or Field in the certificate is shown in the left column of the Certificate's details tab. The Certificate's associated value for that field is displayed in the Value column as well as the bottom pane when a field is selected. The below table should be used to interpret the Field ("object identifier") number to a readable DEA extension name. This section of the Subscriber Manual documents how to interpret and verify the data contained in a CSOS Certificate.

| Certificate Field Value<br>(object identifier) | DEA Extension Name                     |
|------------------------------------------------|----------------------------------------|
| 2.16.840.1.101.3.5.1                           | DEA Certificate Version Number         |
| 2.16.840.1.101.3.5.2                           | DEA Registrant Name                    |
| 2.16.840.1.101.3.5.4                           | DEA Schedules                          |
| 2.16.840.1.101.3.5.5                           | DEA Business Activity                  |
| 2.16.840.1.101.3.5.6                           | DEA Registered Postal Address          |
| 2.16.840.1.101.3.5.7                           | Hashed DEA Registration Number (SHA-2) |

Table 1: Certificate Field Value Mapping to DEA Extension Name

#### 5.3.2 DEA Certificate Version Number Information

The DEA Certificate Version Number Information extension allows relying party applications to identify the DEA profile version being used by the particular certificate. This enables multiple profile versions to be used at the same time without ambiguity.

The value of the extension is displayed as a hexadecimal value. The DEA Certificate Version Number Information value is the last two characters (i.e. 00) of the extension value. The current value is fixed at 0 to represent version 1 of the DEA certificate profile.

| now: I <al></al> |                                                                                                    |                                  |  |  |  |
|------------------|----------------------------------------------------------------------------------------------------|----------------------------------|--|--|--|
| Field            |                                                                                                    | Value                            |  |  |  |
| 2.16.840.1.10    | 1.3.5.1                                                                                                    | 02 01 00                         |  |  |  |
| 2.16.840.1.10    | 1.3.5.2                                                                                                    | 13 14 47 4f 4c 44 45 4e 20 4c    |  |  |  |
| 2.16.840.1.10    | 1.3.5.4                                                                                                    | 03 02 01 7e                      |  |  |  |
| 2.16.840.1.10    | 1.3.5.5                                                                                                    | 30 03 13 01 41                   |  |  |  |
| 2.16.840.1.10    | 1.3.5.6                                                                                                    | 0c 4e 31 39 36 30 20 53 45 51    |  |  |  |
| 2.16.840.1.10    | 1.3.5.7                                                                                                    | 04 14 ec 79 96 b4 41 04 ea 78    |  |  |  |
| Certificate Poli | cies                                                                                                    | [1]Certificate Policy:Policy Ide |  |  |  |
| Subject Altern   | ative Name                                                                                                    | RFC822 Name=GL_PHARM@Y           |  |  |  |
|                  |                                                                                                    |                                  |  |  |  |
| 02 01 00         |                                                                                                    | ***                              |  |  |  |
|                  | lus alianat                                                                                                    |                                  |  |  |  |
|                  | Indicat                                                                                                    | s USOS Certificate               |  |  |  |
|                  | P                                                                                                    | rofile version 1.                |  |  |  |
|                  |                                                                                                    |                                  |  |  |  |
|                  |                                                                                                    |                                  |  |  |  |
|                  |                                                                                                    | Edit Properties Copy to File     |  |  |  |
|                  | And the second second second second second second second second second second second second second second second |                                  |  |  |  |

Figure 59: DEA Certificate Profile Version

In the above figure, the DEA certificate profile version extension value is 00, which is Version 1.

### 5.3.3 DEA Registrant Name

The DEA Registrant Name extension is used to identify the DEA Registrant for which a CSOS Signing Certificate is associated. Example: *last name, first name middle initial* (Doe, John A) or *business name* (Acme, Inc.).

Highlight section 2.16.840.1.101.3.5.2 to view the associated Registrant Name, as displayed below in Figure 3.

| now:   <all></all>       |                             |             |
|--------------------------|-----------------------------|-------------|
| Field                    | Value                       |             |
| 3 2.16.840.1.101.3.5.1   | 02 01 00                    | 44.54076558 |
| 5 2.16.840.1.101.3.5.2   | 13 14 47 4f 4c 44 45 4e     | 20 4c       |
| 3 2.16.840.1.101.3.5.4   | 03 02 01 7e                 |             |
| 2.16.840.1.101.3.5.5     | 30 03 13 01 41              |             |
| 3 2.16.840.1.101.3.5.6   | 0c 4e 31 39 36 30 20 53     | 45 51       |
| 2.16.840.1.101.3.5.7     | 04 14 ec 79 96 b4 41 04     | ea 78       |
| Certificate Policies     | [1]Certificate Policy:Polic | y Ide       |
| Subject Alternative Name | RFC822 Name=GL_PHAF         | RM@Y 💌      |
| 13 14 47 4f 4c 44 4      | 5 4eMain Street             | section and |
| 20 4c 49 46 45 20 5      | 0 48 📕 Pharmacy #1          |             |
|                          |                             |             |
|                          |                             |             |
| DEA Registrant Nar       | neasit                      |             |
| associated DEA Registrat | e<br>ion Certificate        |             |
| (Form DEA-22             | 3)                          |             |
|                          | Edit Properties Con         | v to File   |
|                          | Fairt tobel acout 1 Fob     | 1           |

Figure 60: DEA Registration Name

#### 5.3.4 DEA Schedules

The *DEA Schedules* extension reflects the controlled substance schedules the certificate owner is authorized to prescribe or dispense.

| how:                                                                                                    | <al ></al > |                 | <b>_</b>                         |  |  |  |  |
|----------------------------------------------------------------------------------------------------|-------------|-----------------|----------------------------------|--|--|--|--|
| Field                                                                                                    |             |                 | Value                            |  |  |  |  |
| 📴 Pul                                                                                                    | olic key    |                 | RSA (2048 Bits)                  |  |  |  |  |
| 3 2.1                                                                                                    | 6.840.1.1   | 01.3.5.1        | 02 01 00                         |  |  |  |  |
| J 2. 1                                                                                                    | 6.840.1.1   | 01.3.5.2        | 13 14 47 4f 4c 44 45 4e 20 4c    |  |  |  |  |
| 0 2.1                                                                                                    | 6.840.1.1   | 01.3.5.4        | 03 02 01 7e                      |  |  |  |  |
| J 2.1                                                                                                    | 6.840.1.1   | 01.3.5.5        | 30 03 13 01 41                   |  |  |  |  |
| J 2. 1                                                                                                    | 6.840.1.1   | 01.3.5.6        | 0c 4e 31 39 36 30 20 53 45 51    |  |  |  |  |
| € 2.1                                                                                                    | 6.840.1.1   | 01.3.5.7        | 04 14 ec 79 96 b4 41 04 ea 78    |  |  |  |  |
| Certificate Policies                                                                                                    |             |                 | [1]Certificate Policy:Policy Ide |  |  |  |  |
|                                                                                                    |             |                 |                                  |  |  |  |  |
| 03 02 01 7e 👞~                                                                                                    |             |                 |                                  |  |  |  |  |
|                                                                                                    |             |                 |                                  |  |  |  |  |
| Hexadecimal representation of valid DEA<br>Schedules. 7e corresponds to the<br>Authorization for ordering Schedule II-V<br>Controlled substances |             |                 |                                  |  |  |  |  |
|                                                                                                    |             |                 | Edit Properties Copy to File     |  |  |  |  |
|                                                                                                    | ore about   | certificate det | ails                             |  |  |  |  |

Figure 61: DEA Schedule Extension

In the above figure, the DEA schedule extension value is 7E. '7E' represents a hexadecimal number (Base-16 rather than the standard base-10 counting system). When translated to binary (Base-2), the allowable ordering schedules can be determined. Since the majority of CSOS Signing Certificates are issued for schedules II-V (2, 2N, 3, 3N, 4, and 5), this translation will not be necessary if your Certificate's associated DEA Registration number is authorized for these schedules.

### 5.3.5 Convert a Hexadecimal to Binary

Use the last two characters of the Certificate Extension Value as shown in Figure 4. Using each of the two characters separately, the following conversion table allows the associated binary value to be determined.

| Hex Value | Binary Value |   |   |   |  |  |
|-----------|--------------|---|---|---|--|--|
| 0         | 0            | 0 | 0 | 0 |  |  |
| 1         | 0            | 0 | 0 | 1 |  |  |
| 2         | 0            | 0 | 1 | 0 |  |  |
| 3         | 0            | 0 | 1 | 1 |  |  |
| 4         | 0            | 1 | 0 | 0 |  |  |
| 5         | 0            | 1 | 0 | 1 |  |  |
| 6         | 0            | 1 | 1 | 0 |  |  |
| 7         | 0            | 1 | 1 | 1 |  |  |
| 8         | 1            | 0 | 0 | 0 |  |  |
| 9         | 1            | 0 | 0 | 1 |  |  |
| А         | 1            | 0 | 1 | 0 |  |  |
| В         | 1            | 0 | 1 | 1 |  |  |
| С         | 1            | 1 | 0 | 0 |  |  |
| D         | 1            | 1 | 0 | 1 |  |  |
| E         | 1            | 1 | 1 | 0 |  |  |
| F         | 1            | 1 | 1 | 1 |  |  |

Using the above conversion table for an extension value of '7E':

- Hexadecimal value of **7** translates to the binary **0111**.
- Hexadecimal value **E** translates to binary **1110**.
- Combining the two binary values results in **01111110**.

The resulting binary number (i.e. 01111110) can be used to determine the authorized ordering Schedules. Each 0 or 1, called a 'bit', represents a DEA Schedule. Reading from left to right, each bit has a position (position 0 through 7), which maps to a DEA Schedule as documented in Figure 6.

- A 0 bit indicates an unauthorized schedule.
- A 1 bit indicates an authorized schedule.

The table below provides a mapping of allowable schedules to bits in the DEA schedule extension.

| Bit | Schedule                             |     |
|-----|--------------------------------------|-----|
| 0   | Schedule I Narcotic and Non-narcotic | 1   |
| 1   | Schedule II Narcotic                 | 2   |
| 2   | Schedule II Non-narcotic             | 2n  |
| 3   | Schedule III Narcotic                | 3   |
| 4   | Schedule III Non-narcotic            | 3n  |
| 5   | Schedule IV                          | 4   |
| 6   | Schedule V                           | 5   |
| 7   | Unused                               | N/A |

#### Table 3: Controlled Substance Schedule Bit

The table below displays sample schedule to bit to hex value mappings.

| Bit field     | 0 | 1 | 2  | 3 | 4  | 5 | 6 | 7      | Desimal |     |
|---------------|---|---|----|---|----|---|---|--------|---------|-----|
| Schedules     | 1 | 2 | 2n | 3 | 3n | 4 | 5 | Unused | Decimal | ПЕЛ |
| 2,2n,3,3n,4,5 | 0 | 1 | 1  | 1 | 1  | 1 | 1 | 0      | 126     | 7 E |
| 2, 3,3n,4,5   | 0 | 1 | 0  | 1 | 1  | 1 | 1 | 0      | 94      | 5 E |
| 2n,3,3n,4,5   | 0 | 0 | 1  | 1 | 1  | 1 | 1 | 0      | 62      | 3 E |
| 2             | 0 | 1 | 0  | 0 | 0  | 0 | 0 | 0      | 64      | 40  |
| 2n            | 0 | 0 | 1  | 0 | 0  | 0 | 0 | 0      | 32      | 20  |
| 3n 4 5        | 0 | 0 | 0  | 0 | 1  | 1 | 1 | 0      | 14      | 0 E |
| 2n 3n 4 5     | 0 | 0 | 1  | 0 | 1  | 1 | 1 | 0      | 46      | 2 E |

Table 4: DEA extension value conversion table

#### 5.3.6 DEA Business Activity

The *DEA Business Activity* extension identifies the business classification of the CSOS Subscriber's associated DEA Registration. The DEA Business Activity code must be consistent with the associated DEA Registration Certificate (Form DEA-223).

| eld<br>Dublia have          | Value                                     |           |
|-----------------------------|-------------------------------------------|-----------|
|                             | RSA (2048 BITS)                           |           |
| 2.10.040.1.101.3.5.1        | 12 14 47 4F 4c 44 4F 4c '                 | 00.4c     |
| 2.16.840.1.101.3.5.2        | 13 17 77 17 17 17 17 17 17 17 17 17 17 17 | 20 -12    |
| 2 16 840 1 101 3 5 5        | 30.03.13.01.41                            |           |
| 2, 16, 840, 1, 101, 3, 5, 6 | 0c 4e 31 39 36 30 20 53                   | 45.51     |
| 2.16.840.1.101.3.5.7        | 04 14 ec 79 96 b4 41 04                   | ea 78     |
| Certificate Policies        | [1]Certificate Policy:Polic               | v Ide     |
|                             |                                           |           |
| 0 03 13 01 41               | 0. A                                      |           |
|                             |                                           |           |
| Business Activity           | Code: In this                             |           |
| example, the ass            | sociated DEA                              |           |
| Registration is             | a Pharmacy                                |           |
|                             |                                           |           |
|                             |                                           |           |
|                             | Edit Properties Copy                      | / to File |

Figure 62: DEA Business Activity Code

| Business Activity           | Code |
|-----------------------------|------|
| Pharmacy                    | А    |
| Hospital/Clinic             | В    |
| Practitioner                | С    |
| Teaching Institution        | D    |
| Manufacturer                | E    |
| Distributor                 | F    |
| Researcher                  | G    |
| Analytical Lab              | Н    |
| Exporter                    | K    |
| Mid-Level Practitioner      | М    |
| Narcotic Treatment Programs |      |
| Maintenance                 | Ν    |

Table 5: DEA Business Activity Codes for CSOS

| Business Activity            | Code |
|------------------------------|------|
| Detoxification               | Р    |
| Maintenance & Detoxification | R    |
| Compounder/Maintenance       | S    |
| Compounder/Detoxification    | Т    |
| Compounder/Maint. & Detox    | U    |

#### 5.3.7 DEA Postal Address

The *DEA postal address* Certificate extension identifies associated DEA Registration's postal address as it is registered with DEA.

| Field                                      | Value                             |    |
|--------------------------------------------|-----------------------------------|----|
| Public key                                 | RSA (2048 Bits)                   |    |
| (a) 2.16.840.1.101.3.5.1                   | 12 14 47 4F 4c 44 4F 4c 70 4c     |    |
|                                            | 13 17 77 71 7C 47 43 46 20 4C.    |    |
| 2, 16, 840, 1, 101, 3, 5, 5                | 30.03.13.01.41                    |    |
| 0 2.16.840.1.101.3.5.6                     | 0c 4e 31 39 36 30 20 53 45 51.    |    |
| 2.16.840.1.101.3.5.7                       | 04 14 ec 79 96 b4 41 04 ea 78.    |    |
| Certificate Policies                       | [1]Certificate Policy:Policy Ide. |    |
|                                            |                                   |    |
| Jc 4e 31 39 36 30 2                        | 0.53                              |    |
| 45 51 55 41 47 41 2<br>56 45 20 23 20 35 2 | 4 24 eet\$\$\$AnyTo               |    |
| 4f 57 4e 45 44 20 4                        | 2 59 wn\$VA\$22033                |    |
| Addross as registered w                    | ith                               |    |
| DEA and indicated on DI                    | ËĂ                                |    |
| Registration Certificate (F                | Form                              | •  |
| DEA-223)                                   |                                   |    |
|                                            | <u><u>copy</u> to Fil</u>         | le |

Figure 63: DEA Registered Postal Address Extension

The resulting extension value takes the format of: Address 1\$Address 2\$Address 3\$City\$State\$Zip Code as documented in the table below.

| CSA Database Field | CSA Database value                                                  |  |
|--------------------|---------------------------------------------------------------------|--|
| Example 1          |                                                                     |  |
| Address 1          | Dept 1                                                              |  |
| Address 2          | 123 Main Street                                                     |  |
| Address 3          | PO Box 45678                                                        |  |
| City               | Home Town                                                           |  |
| State              | MD                                                                  |  |
| Zip Code           | 12345-6789                                                          |  |
| Extension Value    | Dept 1\$123 Main Street\$PO Box 45678\$Home<br>Town\$MD\$12345-6789 |  |
| Example 2          |                                                                     |  |
| Address 1          | 123 Main Street                                                     |  |

| CSA Database Field | CSA Database value                              |
|--------------------|-------------------------------------------------|
| Address 2          |                                                 |
| Address 3          |                                                 |
| City               | Home Town                                       |
| State              | MD                                              |
| Zip Code           | 12345-6789                                      |
| Extension Value    | 123 Main Street \$\$\$Home Town\$MD\$12345-6789 |

#### 5.3.8 DEA Registration Number

For privacy reasons, a CSOS Signing Certificate's associated DEA Registration number does not appear in clear text in the Certificate. The DEA Registration number, along with the Certificate Serial Number, are hashed together and included in the Certificate Field 2.16.840.1.101.3.5.7. Using a hash (an irreversible encoding), the DEA Registration number may be verified only if it is already known. Since the purchaser's DEA Registration number is included in all CSOS transactions, the supplier may use the given Registration Number from the order along with the Certificate's Serial Number to determine the validity of the DEA Registration Number in the Certificate used to digitally sign the order.

| neral Details Certification F         | Path                             | General Details Certification                                                                                                    | on Path                           |
|---------------------------------------|----------------------------------|----------------------------------------------------------------------------------------------------|-----------------------------------|
| how: <al></al>                        | nistina and 💌                    | Show: <ali></ali>                                                                                                    |                                   |
| Field                                 | Value                            | Field                                                                                                    | Value                             |
| Public key                            | RSA (2048 Bits)                  | Signature algorithm                                                                                                    | sha256RSA                         |
| 2.16.840.1.101.3.5.1                  | 02 01 00                         | Signature hash algorith                                                                                                    | m sha256                          |
| 2.16.840.1.101.3.5.2                  | 13 14 47 4f 4c 44 45 4e 20 4c    | Issuer                                                                                                    | CSOS CA, CSOS, E-Commerce         |
| 2.16.840.1.101.3.5.4                  | 03 02 01 7e                      | Valid from                                                                                                    | Monday, September 17, 2012        |
| 2.16.840.1.101.3.5.5                  | 30 03 13 01 41                   | Valid to                                                                                                    | Monday, September 30, 2013        |
| 2.16.840.1.101.3.5.6                  | 0c 4e 31 39 36 30 20 53 45 51    | Subject                                                                                                    | AMGAD MASIH M, N11105201          |
| 2, 16, 840, 1, 101, 3, 5, 7           | 04 14 ec 79 96 b4 41 04 ea 78    | Public key                                                                                                    | RSA (2048 Bits)                   |
| Certificate Policies                  | [1]Certificate Policy:Policy Ide | 2.16.840.1.101.3.5.1                                                                                                    | 02 01 00                          |
| 44 64 aa 6d 16 42                     | A0 09                            | SERIALNUMBER = N11105<br>OU = CA<br>OU = CSOS<br>OU = E-Commerce<br>OU = Diversion Control<br>OU = DEA<br>OU = Department of Justice<br>O = U.S. Government | CSOS Certificate<br>Serial Number |
| earn more about <u>certificate de</u> | Edit Properties Copy to File     | Learn more about <u>certificate</u>                                                                                                    | Edit Properties Copy to File      |
|                                       | OK                               |                                                                                                    | OK                                |

Figure 64: Hashed DEA Registration Number Extension

Figure 65: CSOS Certificate Serial Number

#### Table 7: Hashed DEA Registration Number Value

| SHA-2 Hash Value Using                                                                                                 |                                                                      |
|----------------------------------------------------------------------------------------------------|----------------------------------------------------------------------|
| DEA Registration Number                                                                                                | AA1234567                                                            |
| CSOS Certificate Serial Number                                                                                         | X010122006004                                                        |
| Concatenated DEA Registration<br>Number and CSOS Certificate Serial<br>Number                                          | AA1234567X010122006004                                               |
| SHA-2 Hash value result using the<br>above concatenated numbers (this<br>is the value appearing in the<br>Certificate) | 1b3f544bd58e2145fd771048be40f5b0<br>d89abf2e39ac116313c8e3cc41c3fbb9 |

The table above provides an example for the inputs and output of the hash value placed in a CSOS Signing Certificate. A Subscriber may verify a Certificate's hash value using software such as a hashing calculator utility. An invalid hash value will result in an error when a supplier attempts to validate a purchase order. Please contact DEA Diversion E-Commerce Support if such an error occurs.

# 6.0 Certificate Security

The following Certificate Security section refers frequently to the Subscriber's private key. The private key is the component of the subscriber's digital certificate used for digital signatures and therefore is not accessed by anyone (including DEA and suppliers) other than the subscriber.

**Passwords or security tokens used to activate the Subscriber private key must never be shared.** Methods for protecting the private key and the activation data to that key are discussed in this Certificate Security section. All CSOS Subscribers (e.g., certificate holders) must provide secure storage for their private key. The following sections outline some basic guidelines that help to mitigate the likelihood of a private key compromise

Please note that the Code of Federal Regulations and DEA Diversion Control E-Commerce System Certificate Policy govern the CSOS program. Additionally, the CSOS Subscriber Agreement and Privacy Policy bind all CSOS subscribers. These documents are the official sources for policy regarding the topics mentioned in this section.

## 6.1 Private keys must be kept private.

If someone other than the Subscriber (owner of the certificate) has access to the private key or password, regulations require that the Subscriber immediately report the compromise (or suspected compromise) to DEA Diversion E-Commerce Support so that the certificate can be revoked. It may be possible for a new certificate to be issued.

## 6.2 Secure access to the private key.

Use strong passwords or multi-factor authentication to secure access to the private key. The process of digitally signing an order will require the Subscriber to either input a password known only to him or her, or to use a biometrically-activated token (proving that the Subscriber is the private key owner). Passwords used to secure access to the private key must be strong enough so that they cannot be guessed or easily "cracked." Strong passwords include the following characteristics:

- At least 8 characters
- Upper- and lower-case characters
- Numbers and/or special characters, such as the \* or # in the middle of the password
- Names or words that *cannot* be found in the dictionary

## 6.3 Enable the Workstation/PC Inactivity Timeout for 10 minutes.

Once the Subscriber private key has been activated to digitally sign orders, the key must not be left unattended or otherwise available to unauthorized access. Windows PCs using a passwordprotected screen saver that activates after 10 minutes of inactivity help prevent such unauthorized access if you are away from your desk. Contact your network administrator or DEA Diversion E-Commerce Support for information on this if you are using a Windows Personal Computer (PC).

# 6.4 Anti-Virus/Spyware Software

Using up-to-date anti-virus/spy ware software helps prevent Trojan horse programs and malicious spy ware, which may "stealthily" install a keyboard logger capable of recording the password and other private information entered into the system. This information can then be transmitted without your knowledge to other parties.

## 6.5 Backing-up or Escrowing the Private Key

Private Key escrowing involves allowing a third party to maintain a copy of the private key (i.e. the CSOS Certificate). The CSOS Certificate Policy explicitly prohibtsescrowing or backing up of a private key used for digital signatures.

# 6.6 Method of Deactivating Private Key

After use, the Subscriber must deactivate the key (e.g., via a manual logout procedure, or automatically after a period of inactivity) so that someone following the Subscriber cannot sign using the key. It is important to completely close (not minimize) the browser window if using a Web-ordering environment to ensure that the activation information is not accessible to others.

# 6.7 CSOS Application and Auditing Information

DEA does not provide a CSOS software application to organizations for electronic ordering. DEA provides digital certificates for use with approved CSOS enabled software applications. Organizations must develop or purchase CSOS applications that have been audited to DEA regulations by a third party (independent) auditor of the organization's choosing to ensure that all of the regulations governing the use the electronic orders have been met in the software application. DEA Diversion Investigators may ask an organization to provide evidence of this audit information at any time, and may internally audit an organization's local enrollment (application) processes to ensure that the processes are maintained as specified in the DEA Diversion Control E-Commerce System Certificate Policy available at www.DEAecom.gov. If you have questions about this auditing or the availability of commercial CSOS applications, please contact DEA Diversion E-Commerce Support. For more information on Auditing, please see Section 7 of this Subscriber Manual or the Code of Federal Regulations available on www.DEAecom.gov.

# 7.0 CSOS Software Application Audit Requirements

Software applications purchased or developed internally for use with CSOS digital certificates for the purposes of electronically ordering controlled substances must comply with the technical requirements discussed in the 21 CFR, Parts 1305 and 1311. To ensure that the digital signature system functions properly for both the supplier and purchaser, DEA requires that the organization developing the CSOS application software have the application audited by an independent auditor prior to use. If an audited application's order signing or verification processes are modified, those functions of the software application must again be audited to ensure that the application remains in compliance with DEA regulations.

DEA does not require the auditor to submit a copy of the auditing results report to DEA, however application providers must retain a copy of the audit report and submit it to DEA upon request for review. Purchasers of commercial-off-the-shelf (COTS) CSOS applications should request that the vendor provide evidence that the software has been audited and complies with DEA regulations.

# 8.0 Contact Information

# 8.1 Support Center Contact Information

E-mail: CSOSsupport@DEAecom.gov

Phone: 1-877-DEA-ECOM

1-877-332-3266

Web: <u>www.DEAecom.gov</u>

# A.0 Glossary

| Term                  | Definition                                                                                                    |
|-----------------------|----------------------------------------------------------------------------------------------------|
| Account<br>Number     | The number automatically assigned by the Certificate Authority to each certificate owner                                                                                                    |
| Contact<br>Method     | The communication medium used by the customer to submit a support request.<br>Contact methods are typically phone, voicemail, or email.                                                                                                    |
| CSOS<br>Helpdesk      | The group responsible for customer support inquiries and requests                                                                                                    |
| CSOS Support          | This is the account made publicly available to CSOS subscribers to contact Helpdesk support                                                                                                    |
| Customer              | The general term used by the CSOS Helpdesk to describe any person requesting support. Customers include CSOS subscribers as well as non-subscribers.                                                                                                    |
| DEA Number            | The customer's registration identification number with the Drug Enforcement<br>Agency that allows for prescription drug transactions. The DEA Number is<br>indicated on the customer's Form 223, and its hashed value is located in each<br>digital certificate. |
| Organization          | A general term used by the Helpdesk to describe the business entity for which a customer is associated                                                                                                    |
| РОА                   | Power of Attorney. A CSOS Customer with order signing authority. See Individual Class.                                                                                                    |
| Renewal               | The Registrant Authority process for re-subscribing to CSOS to maintain a valid certificate                                                                                                    |
| Revocation            | The disabling of a CSOS certificate.                                                                                                    |
| Revocation<br>Request | The process of submitting a request for the disabling of a CSOS certificate.<br>Revocation requests are approved by the First Registrant                                                                                                    |
| Subscriber            | Any individual registered with CSOS, and holding an active certificate                                                                                                    |
| Account<br>Number     | The number automatically assigned by the Certificate Authority to each certificate owner                                                                                                    |

| <b>B.0</b> | Acronyms |
|------------|----------|
|------------|----------|

| Acronym | Definition                           |
|---------|--------------------------------------|
| СА      | Certification Authority              |
| CI      | Schedule I Controlled Substance      |
| CII     | Schedule II Controlled Substance     |
| COTS    | Commercial-Off-the-Shelf             |
| CSOS    | Controlled Substance Ordering System |
| DEA     | Drug Enforcement Administration      |
| LRA     | Local Registration Authority         |
| РС      | Personal Computer                    |
| PDF     | Portable Document Format             |
| PFX     | Personal Information Exchange        |
| PKI     | Public Key Infrastructure            |
| РОА     | Power of Attorney                    |
| RA      | Registration Authority               |
| SHA-2   | Secure Hash Algorithm, Version 2     |
| SSN     | Social Security Number               |

# C.0 Registrant Attestation

Per Title 21 CFR § 1311.10(a), I confirm that I am the registrant, if an individual; a partner of the registrant, if a partnership; or an officer of the registrant, if a corporation, corporate division, association, trust or other entity.

# **D.0 Registrant Agreement**

I request approval to serve in the role of CSOS Registrant in accordance with the terms and conditions set forth below. By creating this enrollment request, I agree to the terms of this CSOS DEA Registrant Agreement, the CSOS PKI Subscriber Agreement, the DEA Diversion Control E-Commerce PKI Certificate Policy (CP) and DEA Regulation - Title 21, Code of Federal Regulations (1300 to the end).

# **D.1 Organization Contact for CSOS Registration Authority**

I agree to serve as the CSOS Registration Authority point of contact for CSOS Enrollment and CSOS Certificate administration for the DEA Registration(s) identified.

# D.2 Distribution of Authorization Codes

I agree to receive from the CSOS Certificate Authority (CA) an authorization code via tamper-proof envelope and secure email, which will be used to activate my digital certificate.

## **D.3 Certificate Revocation**

I agree to request revocation of CSOS Certificates issued with the DEA Registration(s) for which I am responsible if the DEA Registration listed in the CSOS Certificate becomes invalid. The list of events requiring revocation may be found on the CSOS website (<u>www.deaecom.gov</u>) and in DEA Regulation - Title 21, Code of Federal Regulations (1300 to the end).
# E.0 Subscriber Agreement

You must read this subscriber agreement before applying for, accepting, or using a DEA digital certificate. If you do not agree to the terms of this subscriber agreement, a certificate will not be issued in your name.

## **E.1 Terms of Agreement**

### **E.1.1 Representations**

**THIS SUBSCRIBER AGREEMENT** will become effective on the date I create an enrollment request through the CSOS enrollment process.

By creating this enrollment request, I understand that my use and reliance on the CSOS certificate is subject to the terms and conditions set forth below. By SELECTING THE "ACCEPT" OPTION, I (a) agree to be bound by the terms and conditions of this Agreement (Subscriber Agreement), the DEA Diversion Control E-Commerce System Certificate Policy (CP), and the DEA Regulations specified in Title 21, Code of Federal Regulations, (1300 to the end), and (b) represent and warrant to the DEA that the information I provided during the application process is accurate, current, complete and not misleading.

IF THIS AGREEMENT, WHICH INCLUDES THE CERTIFICATE POLICY, IS NOT ACCEPTABLE, THEN THE "DECLINE" OPTION SHOULD BE SELECTED.

### **E.2 Subscriber Enrollment Procedures**

The enrollment process is available through the <u>CSOS website</u>. Please refer to the CSOS Subscriber Manual for a detailed description of Enrollment Procedures. Following enrollment, you will agree to the following:

- a) You will be sent a receipt of enrollment and approval status via email.
- b) Upon approval, you will be mailed a one-time access code in a tamper-evident envelope. This envelope must not have been opened prior to your receipt. You will receive a password via your email account that you provided on the application form. Do not share your access code or password with anyone.
- c) Upon receipt of both the access code and password, please download your CSOS CA certificates. You will find the instructions to obtain the certificates in <u>the CSOS Subscriber</u> <u>Manual.</u>

## **E.3 Identification Information Attestation**

When submitting identification information:

- a) I agree that any information I submit is accurate, current, complete and not misleading.
- b) I agree that I will immediately inform the DEA if any information changes submitted during the application process.

## **E.4 Obligations**

The DEA may revoke the Subscriber's certificate(s) at any time upon failure to meet any of the terms of this agreement. Subscriber obligations are detailed below.

### E.4.1 Certificate Review

The DEA will notify you and your CSOS Coordinator when your certificate is ready for retrieval. After downloading your certificate, you agree to review and verify the accuracy of the information contained in your certificate, and to immediately notify the DEA of any inaccuracies.

### E.4.2 Certificate Protection

All Subscribers are obligated to:

- a) Protect the private signing key. A certificate holder must not share the private key with any other individual.
- b) Protect the password. A certificate holder must not share the password with any other individual.
- c) Request a certificate revocation using the CSOS Web Application in the event of a suspected compromise of the private signing key, password, or event requiring key revocation.

The list of events requiring revocation may be found on the CSOS website (www.deaecom.gov) and in DEA Regulation - Title 21, Code of Federal Regulations (1300 to the end). Once a certificate is revoked, you must request a new certificate.

# E.5 Acceptable Use

CSOS Certificate usage is restricted to CSOS activities.

# E.6 Subscriber Account Management

Once enrolled, you must update any personal information that changes in the CSOS Web Application within 60 days of the change.

# E.7 Certificate Expiration

The CSOS certificate shall expire upon the expiration of the DEA Registration.

### E.8 Terms of Agreement

This Agreement constitutes a renewable contract whose duration aligns with the DEA Registration expiration date. The contract may be terminated (i) by you at any time, or (ii) by the DEA at any time with notice to the Subscriber.

### E.8.1 General

You understand and agree that if any provision of this Agreement is declared by a court to be invalid, illegal, or unenforceable, all other provisions shall remain in full force and effect.

### E.8.2 Availability

You understand that the Certificate Revocation Lists (CRL) are available 7 days a week, 24 hours per day in accordance with the policies and processes described in the CP for certificate verification. Note this is not a warranty of 100% availability. Availability may be affected by system maintenance, system repair, or by factors outside the control of the CA.

#### E.8.3 Requests

Requests for the certificate issuance, renewal, and revocation shall be processed within the CSOS application.

Assistance may be requested via phone to the CSOS Helpdesk at 1-877- DEA-ECOM (1-877-332-3266) toll-free.

#### E.8.4 Dispute Resolution and Governing Law

This Agreement shall be governed by and construed in accordance with the laws of the United States of America.

#### E.8.5 Extraordinary Events

The DEA will incur no liability, costs, damages or loss if circumstances beyond its control (such as, but not limited to, fire, flood, delay in the U.S. mail or interference from an outside force) prevent proper execution of any CSOS transactions.

#### **E.8.6 Privacy Notification**

See the DOJ Privacy Policy. (https://www.justice.gov/doj/privacy-policy)

#### E.8.7 Additional Resources

The following documents may be obtained by going to <a href="http://www.DEAdiversion.usdoj.gov/">http://www.DEAdiversion.usdoj.gov/</a>

- DEA Diversion Control E-Commerce System Certificate Policy (CP)
- DEA Regulations Title 21, Code o